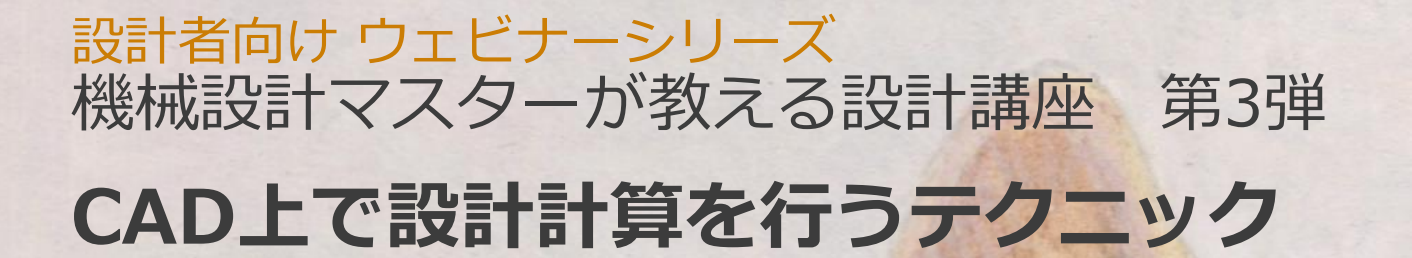

田中 洋次 オクターブ・ラボ

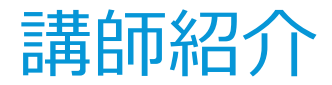

#### オクターブ・ラボ 田中洋次

- 大学の機械工学科を卒業の後、国内外の大手自動車会社 向けに生産設備を設計製作する会社において、機械設計、 設計・生産管理、生産準備などの機械技術系の職務を幅 広く経験。
- その後、オートデスク社にて、主に製造業のお客様向け に設計ソリューションの紹介・啓蒙・コンサルティング の業務に従事。CADの製品知識と製造業での実務経験を もとに、ユーザの業務に適合した提案ができるのが強み。
- 現在は独立して、これまでの知識と経験を社会に還元す べく活動中。

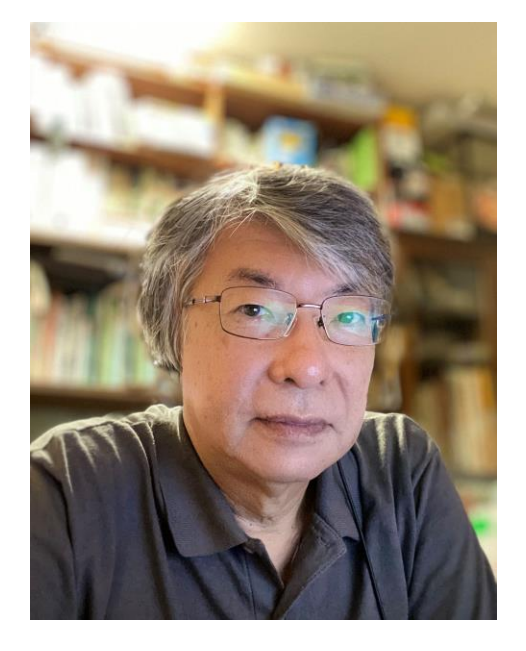

P 7

Blog : <u>https://note.com/yo420186</u>

# agenda

電卓やエクセルでなく、CAD上で設計計算を行うテクニック

# 1. 3DCADで機械要素の設計計算

- Inventor デザインアクセラレータ概要
- 環境設定

## 2. 機械要素別の設計手法

- 軸、軸受、キーなど
- 歯車
- Vベルト・歯付きベルト・チェーン
- ばね
- ボルト締結

## 3. 設計手順紹介

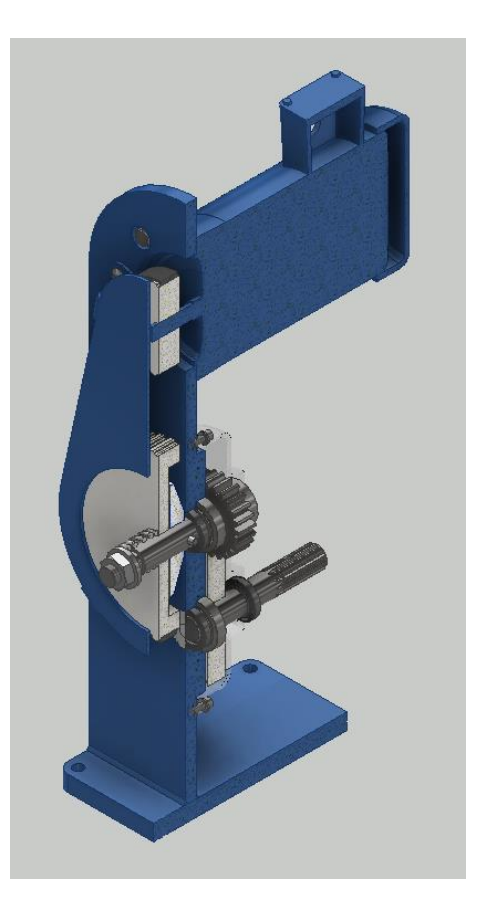

# 3DCADで機械要素の設計計算

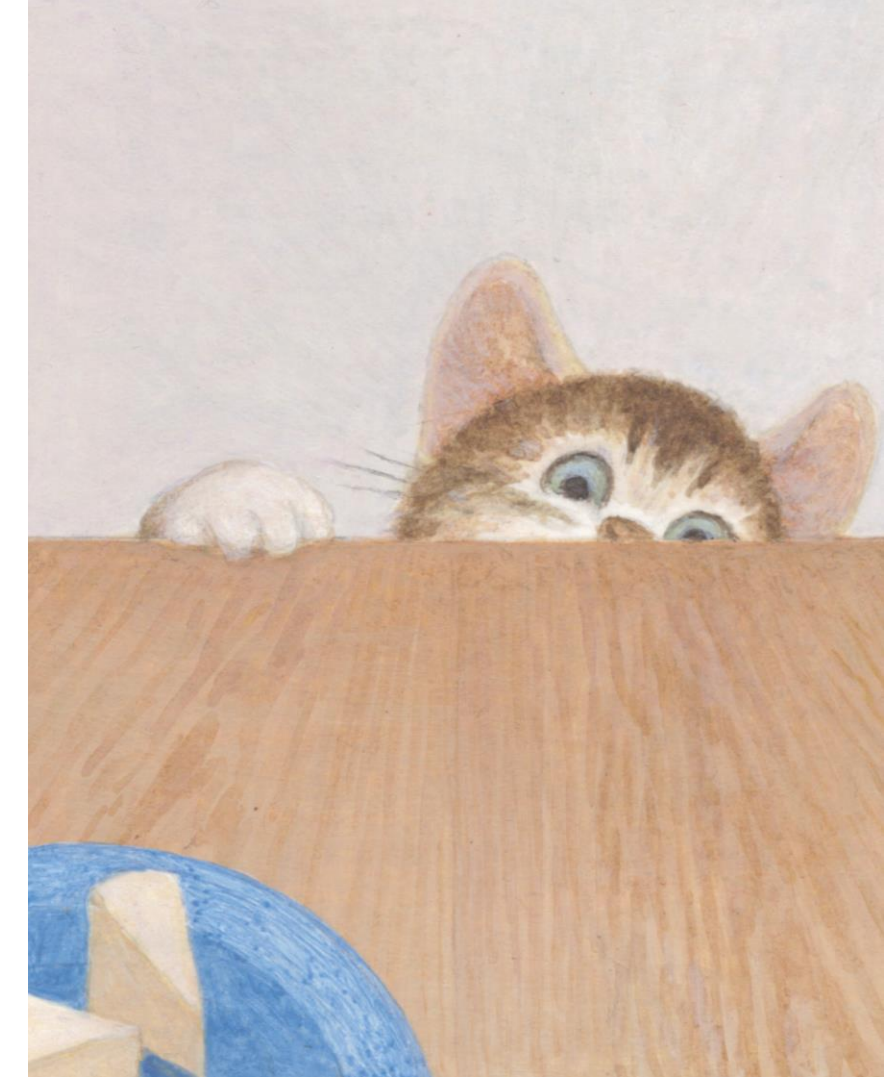

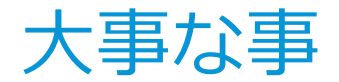

3DCADで機械要素の設計計算

# ■3DCADは道具

設計を代わりにやってくれる魔法使いではない
 設計計算を自力で出来るスキルが必要

# デザインアクセラレータ

計算に基づいてコンポーネントを生成する機能

### • メリット

- 設計プロセスを簡素化する
- 3Dモデル作成を自動化する
- 設計要件を検証し、初期段階での設計品質を改善する
- 標準化を推進する

### • 構成

- エンジニア ハンドブック
- コンポーネント ジェネレータ
- メカニカル カリキュレータ

## 詳細はオンラインヘルプ

https://help.autodesk.com/view/INVNTOR/2021/JPN/?guid=GUID-24104648-BE41-49C7-9DD0-1AF2BAFC102E

# エンジニア ハンドブック

### 知識や計算式を利用する際に役立つクイックリファレンス ガイド

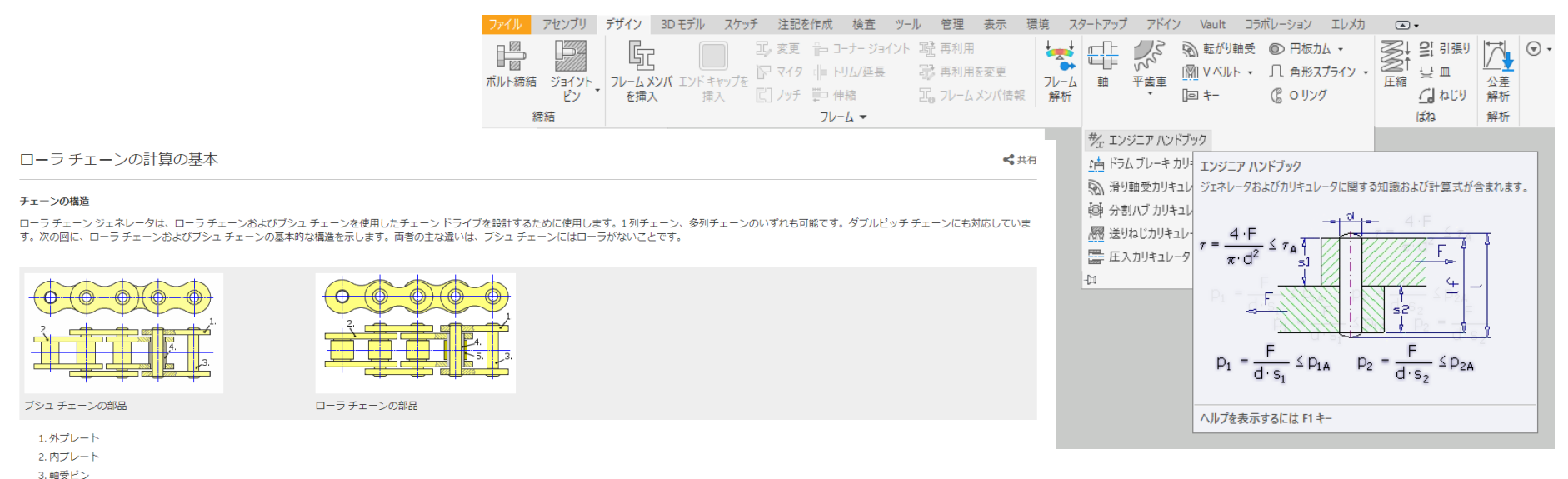

- 4.ブシュ
- 5. ローラ
- 5. 0-9

チェーン長さが偶数ビッチの場合は、継手リンクを使用してチェーンの両端をつなぐことができます。通常、この場合はチェーンの伝動性能は損なわれません。

チェーン長さが奇数ビッチとなる場合は、一方の端にオフセットリンクを装着します。そのようにしてから、両端を総手リンクでつなくことができます。通常、オフセットリンクを使用すると伝動性能が低下します。伝動性能 の低下の程度は、オフセットリンクの種類と構造によって異なります。伝動性能の低下は、チェーン構築係数の減少を意味します。

#### 繰返し引張荷重

チェーンドライブの中で作動するチェーンには周期的に引張荷重がかかるため、チェーンは疲労します。チェーンドライブで発生する荷重の典型的な例を次の図に示します。ドライブのレイアウトが異なると、荷重の発生のし かたも異なります。

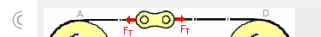

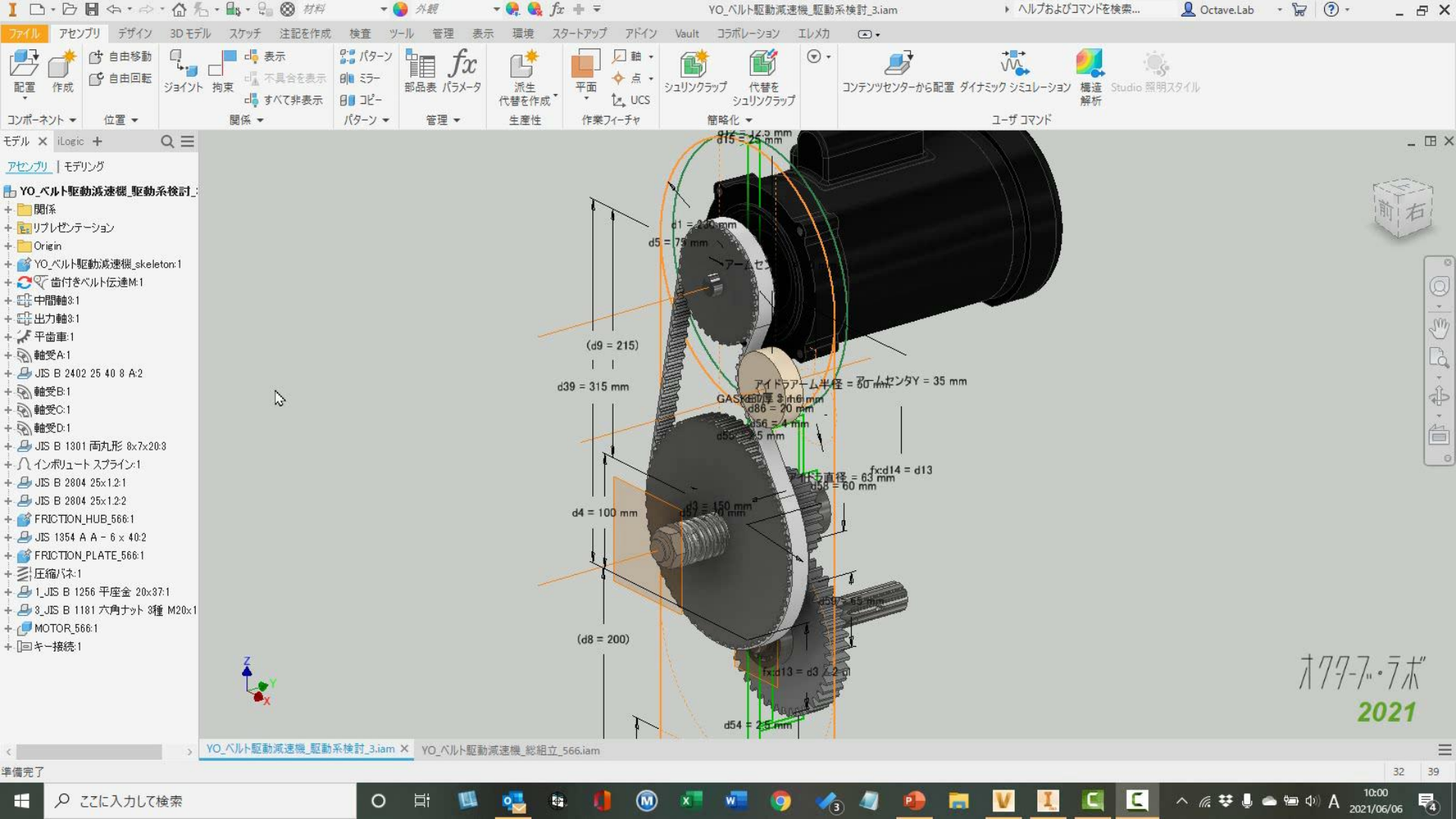

コンポーネント ジェネレータ

### 計算を行い、結果に基づきコンポーネントを生成する

| ファイ   | ル フ             | アセンブリ | デザイン | 3D モデル                      | スケッチ        | 注記を | 作成 検査     | ツール    | 管理                  | 表示   | 環境 | スタートアップ | / アドイ | ン Vault          | コラボレーション | / エレメカ   | ۲      | •              |
|-------|-----------------|-------|------|-----------------------------|-------------|-----|-----------|--------|---------------------|------|----|---------|-------|------------------|----------|----------|--------|----------------|
|       | 2               | 34    | G    |                             | J           | 変更  | "⊨ コーナー 3 | aイント I | 醴 再利用               |      | -  |         | 23    | ふ 転がり            | 鼬受 💿 円板  | えカム マ    | Z;     | 을! 引張り         |
| ボルト   | 经结              | ジョイント |      | ש.<br>אול דעול <del>:</del> | Etern The P | マイタ | ⊫トリムノ延    | £ 1    | 🕏 再利用               | を変更  | -  |         | 主義事   | <u> []]</u> V ベル | ト - 几角刑  | ミスプライン 🔹 | <br>正統 | Ų.             |
| MORTS | 672-69 <b>4</b> | ピン *  | を挿入  | , 」, 」                      | ix E        | ノッチ | 🏥 伸縮      |        | Γ <sub>0</sub> 7ν−μ | メンバ情 | 報解 | 析       | 144   | <b>⊡</b> ‡       | Сол      | ング       | 八十八日   | <u>(</u> ) ねじり |
|       | 締               | le fe |      |                             |             |     | フレーム 🕶    |        |                     |      |    |         |       | 動力伝:             | 達 ▼      |          |        | ばね             |

| ローラ チェーン ジェネレータ                               | ×                                                                                                    | ポルト締結コンポーネント ジェネレータ                                                                                                    | ×                                                                                                    |
|-----------------------------------------------|----------------------------------------------------------------------------------------------------|----------------------------------------------------------------------------------------------------|----------------------------------------------------------------------------------------------------|
| ● 設計                                          | 🚰 f <sub>9</sub>                                                                                                    | 🛱 設計 🎜 計算 🕍 疲労計算                                                                                                    | 💕 🚽 🚰 🛵 📴                                                                                                    |
| チェーン     ・・・・・・・・・・・・・・・・・・・・・・・・・・・・・・・・・・・・ | J         8000 mm           d1         5.000 mm           d2         2.310 mm           Pt         5.640 mm           b1         3.000 mm           h2         7.110 mm           h3         7.110 mm           t2         0.750 mm           t2         0.750 mm           t2         0.750 mm           t2         0.750 mm           t2         9.000 ul | タイプ 配置<br>③ 点上 ~ ~<br>一 一 前始午面<br>. 点 新端<br>ねし<br>正 8 mm ~                                                                                       | 1 大角穴付未ルト JIS B 1176<br>M 8 × 20     1 〔其な座金 JIS B 1251<br>No. 2 8<br>グリックして確結を追加<br>150 F り小穴<br>電準 8 9.000 mm<br>150 F り小穴<br>150 F り小穴<br>150 F り小穴<br>150 F り小穴<br>150 F り小穴<br>150 F り小穴<br>150 F り小穴<br>150 F り小穴<br>150 F り小穴<br>150 F り小穴<br>150 F り小穴<br>150 F り小穴<br>150 F り小穴<br>150 F り小穴<br>150 F り小穴<br>150 F り小穴 |
| クリックしてスプロケットを追加<br>使用可能なメッセージがありません。          | μ         8.000 mm           Dp         48.804 mm           β         162.87 deg           ×         -124.381 mm           y         0.000 mm           Lf         320.763 mm           スプロウット 2         2           2         57.000 ul                                                                                                    | <ul> <li>▼</li> <li>テンプレートライブラリ</li> <li>テンプレートライブラリ</li> <li>Q_JIS B 1180 全ネジブパ角ボルト M10x20</li> <li>(一) 1/5角穴付ボルト JIS B 1176 M8 x 20</li> </ul> | ок <i><b>*</b>+у-tzл «&lt;</i>                                                                                                    |
| *<br>2                                        | ОК ++>tzл (К                                                                                                    | <ul> <li>4. 2_JIS B 1180 全ネジ六角ボルト M14x30     </li> <li>4. 2_JIS B 1180 全ネジ六角ボルト M8x25     </li> </ul>                                            |                                                                                                    |
|                                               |                                                                                                    | E                                                                                                    | b, ≫eitH ¥L                                                                                                    |

| 1751   パタ計算    |                         |                                |                       |
|----------------|-------------------------|--------------------------------|-----------------------|
| VIN            |                         | ~ <i>i</i> lł                  |                       |
| <u></u> 歯付きベルト |                         | РЬ                             | 10.000 mm             |
| ✓ 16T10 × 920  |                         | z                              | 92.000 ul             |
| Allbeda        |                         | L                              | 920.000 mm            |
|                |                         | H                              | 4.000 mm              |
| 中立面オフセット  d  z | δ <sub>z</sub> 0.000 mm | > <sup>D</sup> min<br>=1,_11 1 | 50.000 mm             |
| ベルト幅           | B 16.000 mm             | ~ ,                            | 32 000 ut             |
| 歯数             | z 92.000 ul             | V Do                           | 101.859 mm            |
| プーリ            |                         | Do                             | 99.859 mm             |
|                | キヴニロ                    | bf                             | 21.000 mm             |
| 🕀 🕶 🗞 🛛 🕅      | x 32                    | ×β                             | 194.79 deg            |
| 🌰 🏫 📐 2.平ブ     | -y                      | zc                             | 18.000 ul             |
| 🤍 🏠 🗟 D63      |                         | x                              | 0.000 mm              |
| ▲ ▲ ♪ 3.歯付     | *きブーリ<br>               | У                              | 0.000 mm              |
|                | X UU                    | 7-92                           |                       |
| クリックしてブーリを追加   |                         | D                              | 63.000 mm             |
|                |                         | В.                             | 17.600 mm             |
|                |                         |                                | 0.038 UI<br>56.005 mm |
| 使用可能な火         | パマージがありません。             |                                | -70,470 mm            |
|                |                         | ć                              | 02.470 mm             |
|                |                         | 7-13                           | 32.100 mm             |
|                |                         |                                |                       |
| 1              |                         | ОК                             | キャンセル                 |
| ベルトのオブション      | □ ねイミンが調整               |                                |                       |
|                | 7-0                     |                                |                       |
| C I I W I      |                         |                                |                       |

カリキュレータ

#### 一般的なエンジニアリングの問題の設計、検証、確認。コンポーネントは生成しない

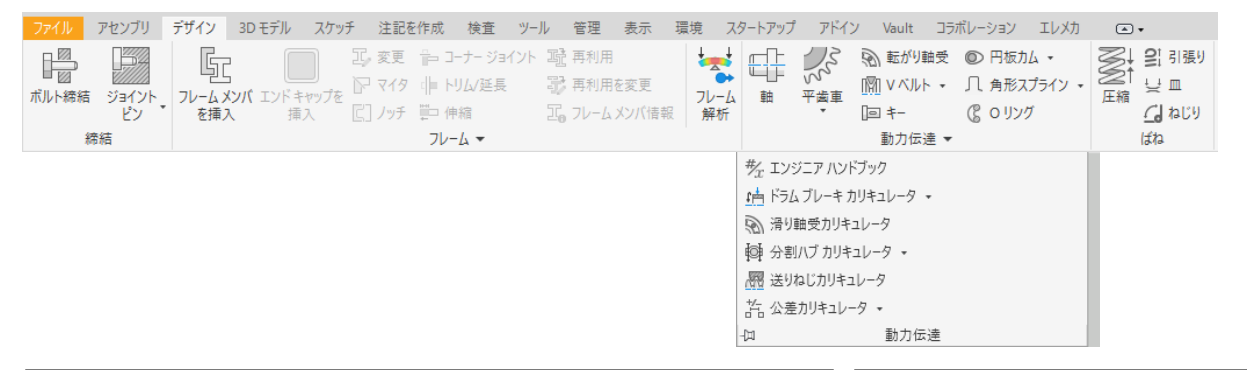

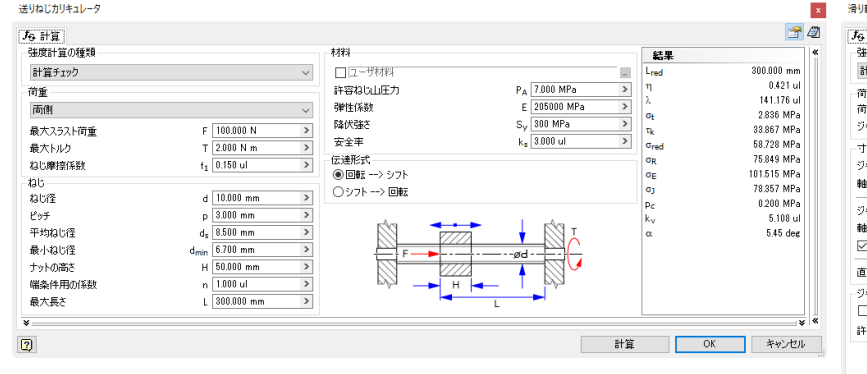

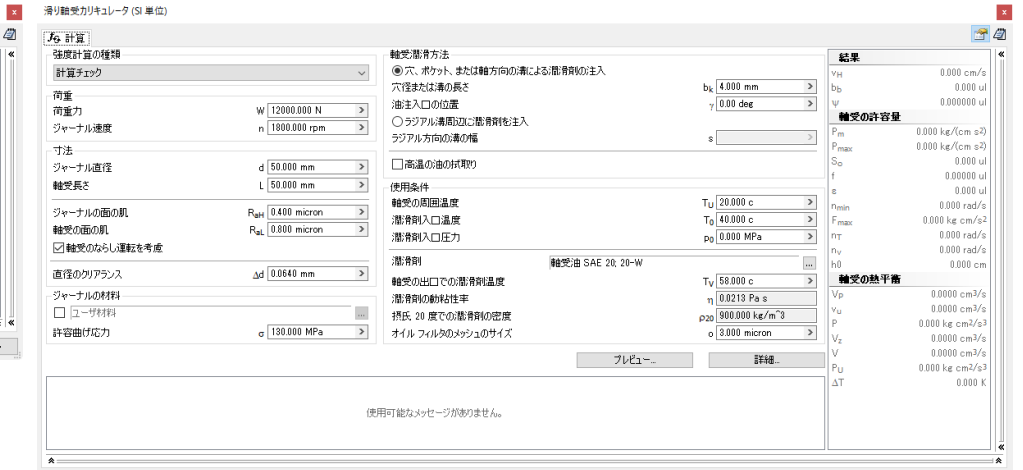

計算

OK

キャンセル

# コンポーネントジェネレーター共通仕様

共通のユーザインタフェース

### • アセンブリブラウザ

- デザインアクセラレータを使用して編集
- デザインアクセラレータ コンポーネントを削除

## • 設計タブと計算タブ

| 歯付きベルト コンポーネント ジェネレータ                 |                 |                  | ×          |
|---------------------------------------|-----------------|------------------|------------|
| √ 該計 ƒ <sub>6</sub> 計算                |                 |                  | 💕 🛃 🚰 Jg   |
| ~                                     |                 | <b>N#</b> F      | ^ <b>«</b> |
|                                       |                 | РЬ               | 10.000 mm  |
| 16T10 × 920                           | ~               | z                | 92.000 ul  |
|                                       |                 | ' L              | 920.000 mm |
|                                       |                 | н                | 4.500 mm   |
| 中立面オフヤットIdllzl                        | & 0.000 mm >    | D <sub>min</sub> | 38.000 mm  |
| ベルト幅                                  | B 10.000        | ブーリ 1            |            |
| 10.00                                 | 9 16.000 mm V   | z                | 32.000 ul  |
| 國致                                    | 2 92.000 ui 🗸   | Dp               | 101.859 mm |
| ブーリー                                  |                 | Do               | 99.859 mm  |
| 🗥 💫 📐 1. 歯付きプーリ                       |                 | bf               | 21.000 mm  |
|                                       | × .             | β                | 194.79 deg |
| ▲ 🐼 📐 2.平ブーリ                          |                 | Zc               | 18.000 ul  |
| V V 1000                              |                 | ×                | 0.000 mm   |
| ● ● ● ● ● ● ● ● ● ● ● ● ● ● ● ● ● ● ● |                 | у<br>-•. н. о    | 0.000 mm   |
| high 73-litight                       |                 | <u>)-92</u>      | 62.000 mm  |
| 59990C7-98@du                         |                 |                  | 17.600 mm  |
| 15:57:03 計算: 計算は設計に準拠しているこ            | とを示しています!       | 1.               | 0.629.01   |
|                                       |                 | ,                | 56 895 mm  |
|                                       |                 | l,               | -72 470 mm |
|                                       |                 | Ó                | 92.135 mm  |
|                                       |                 | 7-11 3           | ¥          |
| *                                     |                 |                  | *          |
| 2                                     |                 | OK               | キャンセル <    |
| and Londonto                          | D & Zan William |                  |            |
|                                       |                 |                  |            |
|                                       | · ·             |                  |            |
| 次のベルトを作成                              | ~               |                  |            |
| 詳細 ~                                  | 📐 🔀 姜照          |                  |            |
|                                       |                 |                  |            |
|                                       |                 |                  |            |

| 歯付きベルト コンポーネント ジェネレータ                                                                                                    |                          |         | ×                     |
|----------------------------------------------------------------------------------------------------|--------------------------|---------|-----------------------|
| ☆ 設計 「分計算     ☆     ☆     ☆     ☆     ☆     ☆     ☆     ☆     ☆     ☆     ☆     ☆     ☆     ☆     ☆     ☆     ☆     ☆     ☆     ☆     ☆     ☆     ☆     ☆     ☆     ☆     ☆     ☆     ☆     ☆     ☆     ☆     ☆     ☆     ☆     ☆     ☆     ☆     ☆     ☆     ☆     ☆     ☆     ☆     ☆     ☆     ☆     ☆     ☆     ☆     ☆     ☆     ☆     ☆     ☆     ☆     ☆     ☆     ☆     ☆     ☆     ☆     ☆     ☆     ☆     ☆     ☆     ☆     ☆     ☆     ☆     ☆     ☆     ☆     ☆     ☆     ☆     ☆     ☆     ☆     ☆     ☆     ☆     ☆     ☆     ☆     ☆     ☆     ☆     ☆     ☆     ☆     ☆     ☆     ☆     ☆     ☆     ☆     ☆     ☆     ☆     ☆     ☆     ☆     ☆     ☆     ☆     ☆     ☆     ☆     ☆     ☆     ☆     ☆     ☆     ☆     ☆     ☆     ☆     ☆     ☆     ☆     ☆     ☆     ☆     ☆     ☆     ☆     ☆     ☆     ☆     ☆     ☆     ☆     ☆     ☆     ☆     ☆     ☆     ☆     ☆     ☆     ☆     ☆     ☆     ☆     ☆     ☆     ☆     ☆     ☆     ☆     ☆     ☆     ☆     ☆     ☆     ☆     ☆     ☆     ☆     ☆     ☆     ☆     ☆     ☆     ☆     ☆     ☆      ☆      ☆      ☆      ☆      ☆      ☆      ☆      ☆      ☆      ☆      ☆      ☆      ☆      ☆      ☆      ☆      ☆      ☆      ☆      ☆      ☆      ☆      ☆      ☆      ☆      ☆      ☆      ☆      ☆      ☆      ☆      ☆      ☆      ☆      ☆      ☆      ☆      ☆      ☆      ☆      ☆      ☆      ☆      ☆      ☆      ☆      ☆      ☆      ☆      ☆      ☆      ☆      ☆      ☆      ☆      ☆      ☆      ☆      ☆      ☆      ☆      ☆      ☆      ☆      ☆      ☆      ☆      ☆      ☆ |                          |         | 📄 🖬 🚰 🖉               |
| 計算の種類                                                                                                    |                          | 結果      | ~ «                   |
| は度チェック                                                                                                    |                          | / V     | 5.333 mps             |
|                                                                                                    |                          | fb fb   | 17.391 Hz             |
| 荷重                                                                                                    |                          | Fp      | 187.500 N             |
| 動力ー、速度> トルク                                                                                                    |                          | - Fc    | 2.185 N               |
| 制力                                                                                                    | P 1 KW                   | Ftmax   | 227.185 N             |
| bu b                                                                                                    | Tarray                   | iii ife | 133.435 N             |
| 17122                                                                                                    | 9,549 N m                | > CPR   | 0.220 UI              |
| 速度                                                                                                    | n 1000.000 rpm           |         | 5 226 LW              |
| 稼働係数                                                                                                    | cp 1200 ul               | >       | 60.000 mps            |
| 勃率                                                                                                    | n 0.970 ul               | > fmax  | 50.000 Hz             |
|                                                                                                    | 1                        | m       | 0.077 kg/m            |
| 「条数                                                                                                    |                          | ブーリ 1   |                       |
| □ カスタム                                                                                                    |                          | Px      | 1.000 ul              |
| 歯のかみ合い係数                                                                                                    | kz 1.000 ul              | > P     | 1.000 kW              |
| ベルトのプロパティ                                                                                                    |                          | Т       | 9.549 N m             |
| D 178/                                                                                                    |                          | n       | 1000.000 rpm          |
|                                                                                                    |                          | Dp      | 101.859 mm            |
| 最大許容動作張力                                                                                                    | T <sub>a</sub> 982.140 N | > Zc    | 18.000 ul             |
| 長さ補正係数                                                                                                    | Ci 1.000 ul              | > P     | 194./9 deg            |
| and Life to import                                                                                                    |                          | - F1    | 227.160 N<br>20.605 N |
|                                                                                                    |                          | F 2     | 265 747 N             |
| 5長7月4歳8                                                                                                    | K1 1200 UI               | Ev.     | 264 648 N             |
| 15:57:03 計算: 計算は設計に準拠していることを                                                                                                    | 示しています!                  | Le le   | 210.331 mm            |
|                                                                                                    |                          | ブーリ 2   |                       |
|                                                                                                    |                          | Px      | 0.000 ul              |
|                                                                                                    |                          | P       | 0.000 kW              |
| L                                                                                                    |                          | Т       | 0.000 N m 🗡 ĸ         |
| *                                                                                                    |                          |         | *                     |
| 2                                                                                                    | 計算                       | OK      | キャンセル >>              |

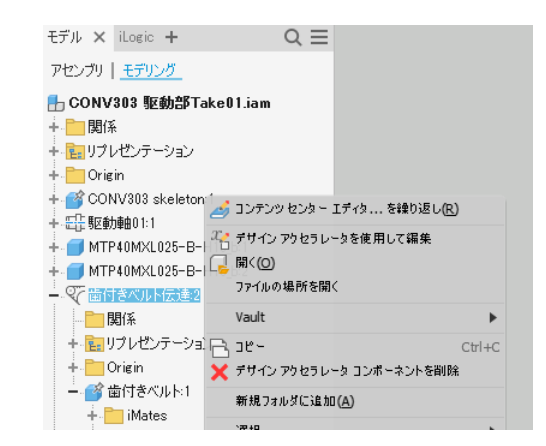

コンポーネントジェネレーター共通仕様

### 共通のユーザインタフェース

- 結果 (Result)
  - 計算の結果をhtml形式ファイルで出力する

| 腹計算方法                                                        |            |                                | 吉果<br>206.470 N                                                                                          |
|--------------------------------------------------------------|------------|--------------------------------|----------------------------------------------------------------------------------------------------|
| BBUT(単地243231)<br>奇重<br>動力<br>速度<br>トルク<br>功率<br>才料値<br>当車 1 | 년 JJS 3450 |                                | 112.957 N<br>0.000 N<br>307.944 N<br>3456 mps<br>17616.610 rpm<br>音車 1<br>7.271 ul<br>2062.876 N<br>音車 2 |
| 歯車 2<br>許容曲げ応力                                               | UIS S45C   | GAD 1700 MPa > 1500 MPa > Fall | 6 4 15 ul<br>1897,832 N                                                                                  |

#### □ ガイド

認計ガイド- 点数 単位値正ガイド・ユーザ 毎年計算の建築- 指定された動力および速度に対するトルク計算 強度計算の建築- 計算チェック 確実計算方法- Bach (単純な認計)

#### □ 共通パラメータ

| 菌数比        | i              | 2.0000 ul   |
|------------|----------------|-------------|
| 必要菌数比      | i <sub>n</sub> | 2.0000 ul   |
| モジュール      | m              | 3.000 mm    |
| ねじれ角       | β              | 0.0000 deg  |
| 圧力角        | a              | 20.0000 deg |
| 革命代的是巨两性   | a <sub>w</sub> | 100.000 mm  |
| 製品中心距離     | а              | 99.000 mm   |
| 全単位補正      | Σx             | 0.3456 ul   |
| 円ピッチ       | Ρ              | 9.425 mm    |
| 基準円ピッチ     | Ptb            | 8.856 mm    |
| 作用圧力角      | ۵w             | 21.5190 deg |
| かみ合い率      | ε              | 1.5798 ul   |
| 軸の平行度の限界偏差 | f <sub>x</sub> | 0.0110 mm   |
| 軸の平行度の限界偏差 | fy             | 0.0055 mm   |

#### □歯車

|                  |                 | 歯車 1        | 歯車 2        |
|------------------|-----------------|-------------|-------------|
| モデルの種類           | フィーチャ           | コンボーネント     |             |
| 诸数               | z               | 22 ul       | 44 ul       |
| 単位補正             | х               | 0.0000 ul   | 0.3456 ul   |
| ビッチ円直径           | d               | 66.000 mm   | 132.000 mm  |
| 外径               | da              | 71.926 mm   | 140.000 mm  |
| ルート径             | df              | 58.500 mm   | 126.574 mm  |
| ベース円径            | db              | 62.020 mm   | 124.039 mm  |
| 作動ピッチ円直径         | d <sub>w</sub>  | 66.667 mm   | 133.333 mm  |
| 面幅               | ь               | 20.000 mm   | 20.000 mm   |
| 面幅比              | b <sub>r</sub>  | 0.3030 ul   | 0.1515 ul   |
| 歯末の丈             | a*              | 1.0000 ul   | 1.0000 ul   |
| クリアランス           | ¢*              | 0.2500 ul   | 0.2500 ul   |
| ルート フィレット        | 47              | 0.3500 ul   | 0.3500 ul   |
| 歯厚               | s               | 4.712 mm    | 5.467 mm    |
| 接線方向歯圧           | s <sub>t</sub>  | 4.712 mm    | 5.467 mm    |
| 弦歯厚              | t <sub>e</sub>  | 4.161 mm    | 4.828 mm    |
| 弦歯歯先             | ac              | 2.206 mm    | 3.121 mm    |
| 弦歯寸法             | W               | 23.065 mm   | 51.268 mm   |
| 弦寸法菌             | zw              | 3.000 ul    | 6.000 ul    |
| ワイヤ経由(間)の寸法      | М               | 75.872 mm   | 143.821 mm  |
| 線径               | d <sub>M</sub>  | 6.000 mm    | 6.000 mm    |
| ねじれ角の限界偏差        | F <sub>β</sub>  | 0.0110 mm   | 0.0110 mm   |
| 限界円周振れ           | Fr              | 0.0210 mm   | 0.0280 mm   |
| 軸ビッチの限界偏差        | f <sub>pt</sub> | 0.0085 mm   | 0.0090 mm   |
| 基準ビッチの限界偏差       | f <sub>pb</sub> | 0.0080 mm   | 0.0085 mm   |
| 歯の比較数            | zv              | 22.000 ul   | 44.000 ul   |
| 仮想ビッチ円直径         | d <sub>n</sub>  | 66.000 mm   | 132.000 mm  |
| 仮想外径             | d <sub>an</sub> | 71.926 mm   | 140.000 mm  |
| 仮想基本円径           | d <sub>bn</sub> | 62.020 mm   | 124.039 mm  |
| テーバリングなしの単位補正    | xz              | 0.3949 ul   | -0.2806 ul  |
| アンダーカットなしの単位補正   | xp              | -0.2670 ul  | -1.5538 ul  |
| アンダーカットを許容する単位補正 | x <sub>d</sub>  | -0.4370 ul  | -1.7238 ul  |
| 歯末の丈切取り          | k               | 0.0123 ul   | 0.0123 ul   |
| 歯の厚みの外側のユニット     | s <sub>a</sub>  | 0.7197 ul   | 0.7057 ul   |
| チップ圧力角           | o <sub>a</sub>  | 30.4279 deg | 27.6257 deg |

| A NAME AND TAKEN TRUET | "P             | -0.2070 G   | -110000 G   |
|------------------------|----------------|-------------|-------------|
| アンダーカットを許容する単位補正       | x <sub>d</sub> | -0.4370 ul  | -1.7238 ul  |
| 歯末の支切取り                | k              | 0.0123 ul   | 0.0123 ul   |
| 歯の厚みの外側のユニット           | sa             | 0.7197 ul   | 0.7057 ul   |
| チップ圧力角                 | o <sub>a</sub> | 30.4279 deg | 27.6257 deg |
|                        |                |             |             |

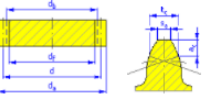

#### □荷重

|        |                 | 歯車 1          | 歯車 2       |  |  |
|--------|-----------------|---------------|------------|--|--|
| 動力     | Ρ               | 1.000 kW      | 0.980 kW   |  |  |
| 速度     | n               | 1000.00 rpm   | 500.00 rpm |  |  |
| トルク    | т               | 9.549 N m     | 18.717 N m |  |  |
| 効率 η   |                 | 0.980         | ul         |  |  |
| ラジアル荷重 | F,              | 112.957 N     |            |  |  |
| 接線力    | Ft              | 286.479 N     |            |  |  |
| スラスト荷重 | Fa              | 0.000 N       |            |  |  |
| 垂直力    | Fn              | 307.944 N     |            |  |  |
| 円周速度   | v               | 3.456 mps     |            |  |  |
| 共振速度   | n <sub>E1</sub> | 17616.610 rpm |            |  |  |

#### □ 材料

|        |               | 歯車 1      | 歯車 2      |
|--------|---------------|-----------|-----------|
|        |               | JIS S45C  | JIS 545C  |
| 最大引張強さ | S             | 640 MPa   | 540 MPa   |
| 降伏強さ   | Sγ            | 390 MPa   | 325 MPa   |
| 許容曲げ応力 | $\sigma_{Ab}$ | 170.0 MPa | 150.0 MPa |

#### □ 強度計算

#### □ 結果

| 許容荷重 | Fal | 2082.876 N | 1837.832 N |  |
|------|-----|------------|------------|--|
| 強さ係数 | s   | 7.271 ul   | 6.415 ul   |  |
| 計算チェ | ック  | Ē          |            |  |

#### □ メッセージの要約

17:20:39 扱わ: 歯車 1: 単位補正 (x) が テーバリングなしの単位補正 (x,) 未満です 17:20:39 扱わ: 歯数が素数ではありません - 同じ歯でかみ合う回数が比較的多くなります。 17:20:39 計算: 計算は設計に準拠していることを示しています!

# コンポーネントジェネレーター共通仕様

共通のユーザインタフェース

## • テンプレート

- 設定内容の保存機能
- エクスポートとインポート
  - 指定の場所に名前を付けて保存
- テンプレートライブラリ

Inventorの設定ライブラリに保存

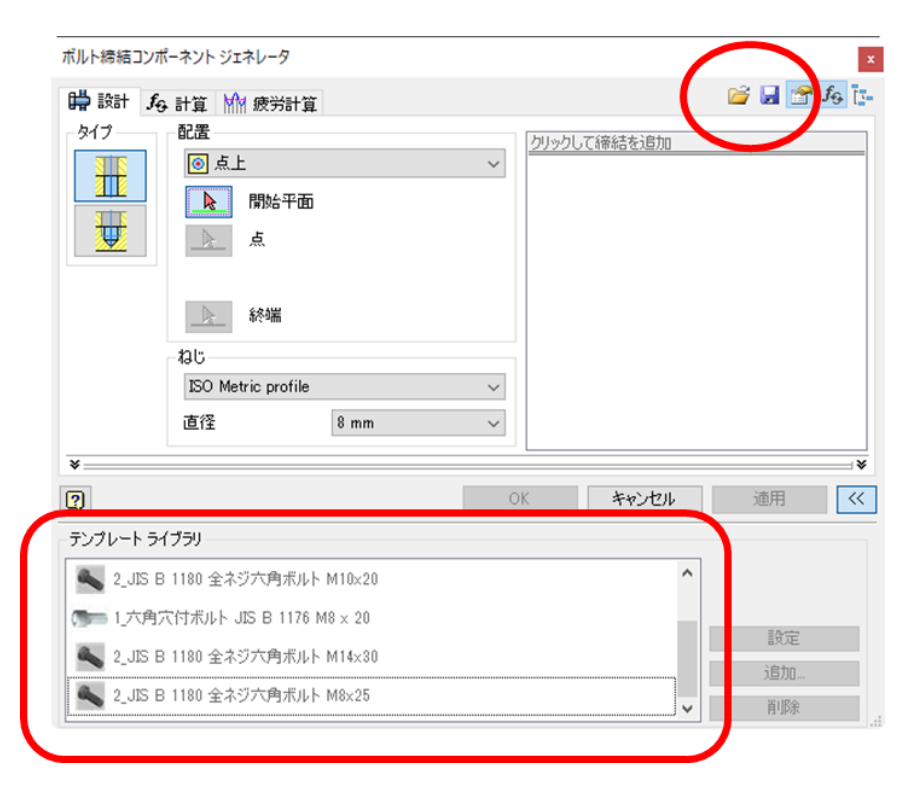

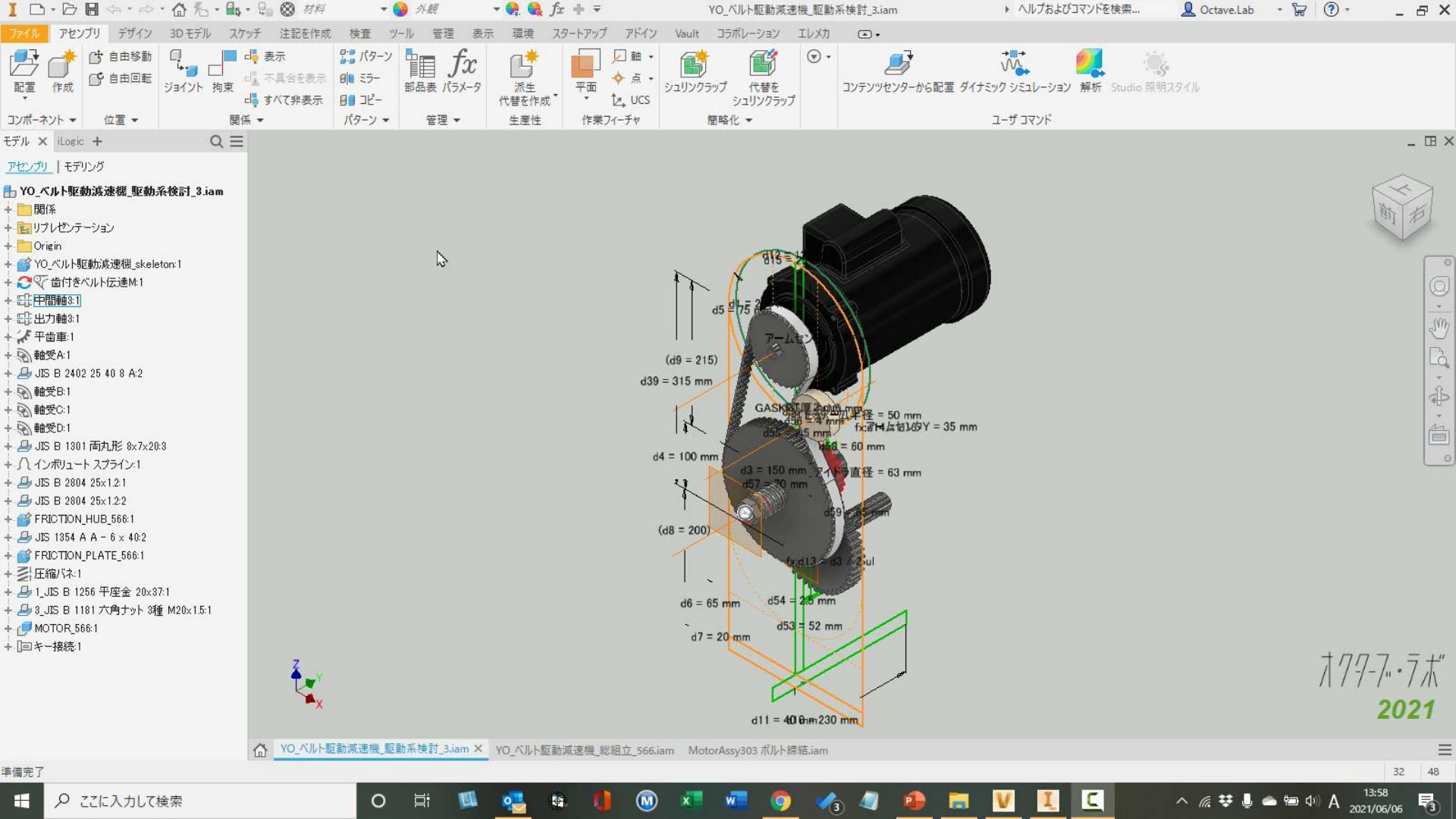

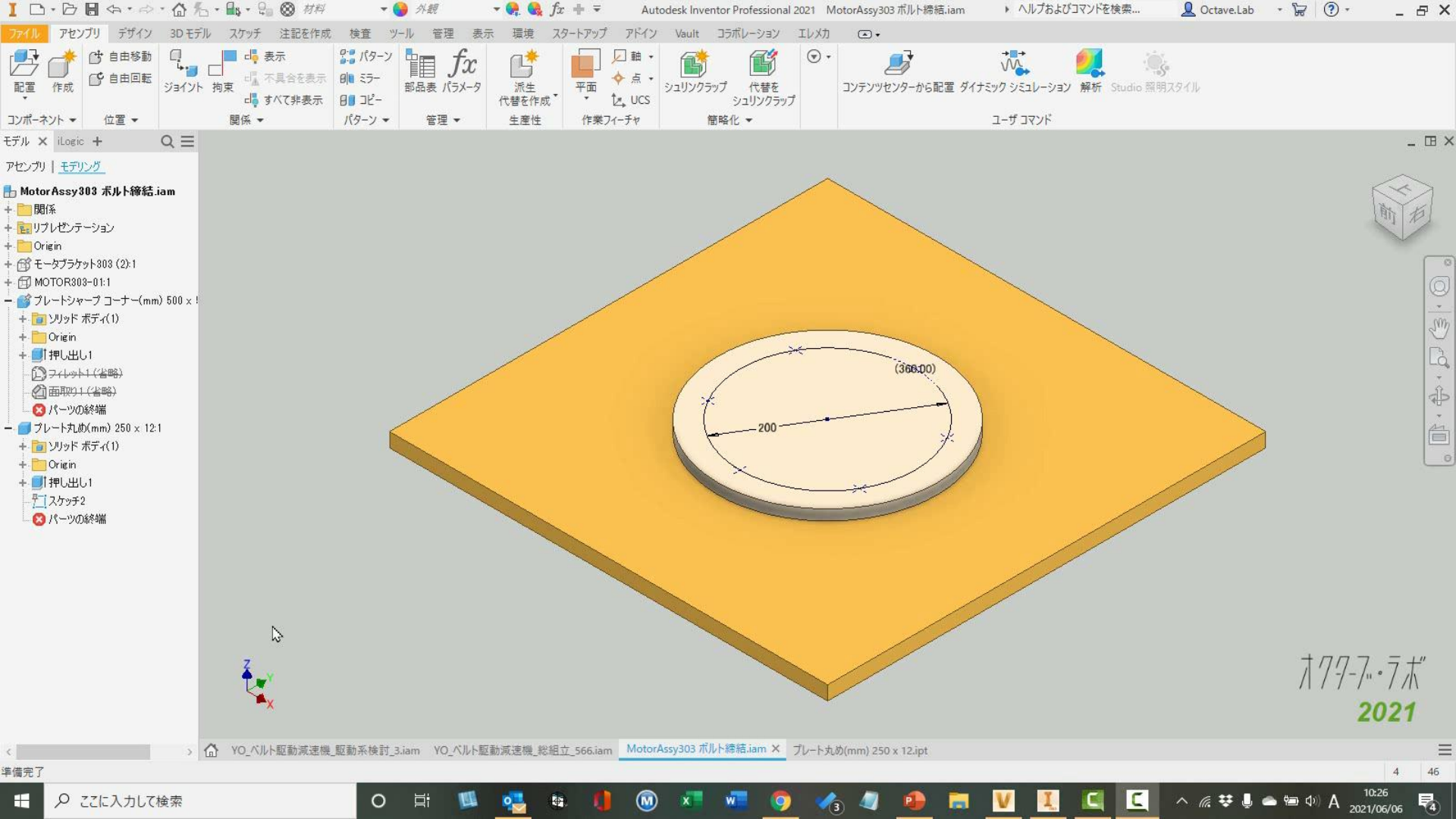

# コンテンツセンターの設定

一部のジェネレータはパーツをコンテンツ センターから挿入します

- コンテンツセンターを利用するジェ ネレータ
  - ボルト締結
  - キー接続
  - 軸受
  - クレビス ピン
  - ジョイント ピン
  - 固定ピン
  - ラジアル ピン
  - クロス ピン
  - 0 リング

■ 軸

 自社の設計規格との整合性を合わせる 為に、コンテンツセンターの編集を

- 使用不可のサイズをライブラリから削除
- 手配が出来る様にプロパティを編集
- 同様に、材料手配が出来る様に材料のライブラリを整備
- コンポーネント オーサリング
  - 登録が無い機械要素は、オーサリング機能を使用して、コンテンツセンターに登録します。
  - <u>https://help.autodesk.com/view/INV</u> <u>NTOR/2021/JPN/?guid=GUID-</u> <u>8C2AB3A6-7384-4DF8-B314-</u> <u>3A4204FA4619</u>を参照

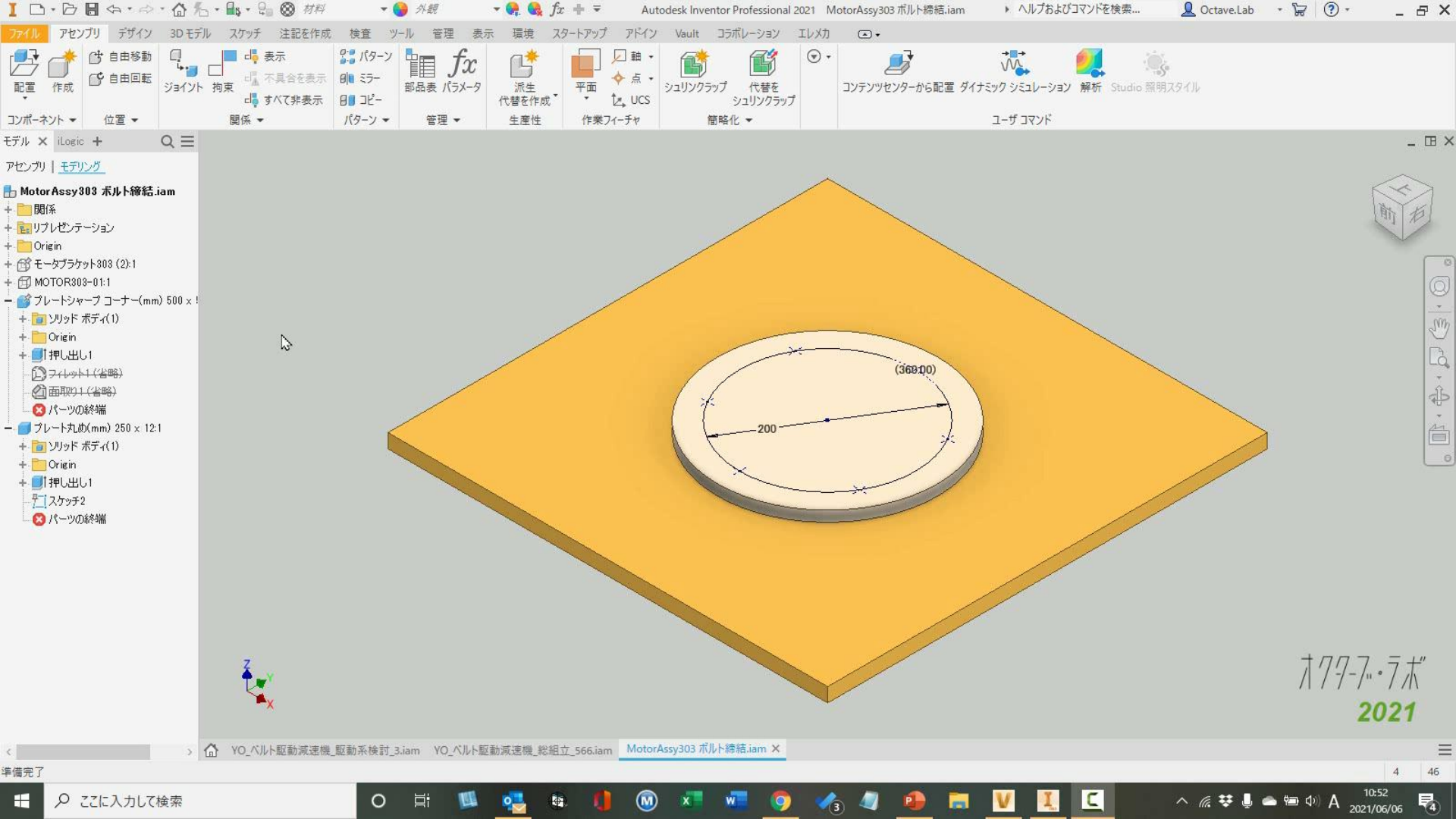

コンテンツセンターの設定

コンテンツセンターの編集

### コンテンツ センターのファミリ テーブルを表示または変更するには

<u>https://help.autodesk.com/view/INVNTOR/2021/JPN/?guid=GUID-3D76E185-3D21-4D44-B18D-33271C5F3F79</u>を参照

| コンテンツ センター エディタ                               |                    |                       |           |          |                   | 2                   |              |          |           |                     |                     |   |
|-----------------------------------------------|--------------------|-----------------------|-----------|----------|-------------------|---------------------|--------------|----------|-----------|---------------------|---------------------|---|
| 表示(V) 編集(E) ツール(T) ヘルプ                        | (H)                |                       |           |          |                   |                     |              |          |           |                     |                     |   |
|                                               | X 🛨 🍸              | • <b>C</b>   Ct M     | <b>*</b>  |          | r                 | 러 🖶                 |              |          |           |                     |                     |   |
| ライブラリ ビュー: 結合ビュー                              |                    | ~                     |           | ファミリ テープ | I↓:2_JIS B 1180 全 | ネジ六角ボルト             |              |          |           |                     |                     |   |
| カテゴリ表示                                        | クイック検索             |                       |           |          |                   |                     | ×            |          | ~         |                     |                     |   |
| B−1001 DF<br>p− № - ケーブル&ハーネス                 | 検索対象: ファミリ         | ~                     | 詳細        | X        | 2↓   🖳            |                     |              | 📝   🔟    | +         | 🝸 বন্দ্রেজ্যা       |                     |   |
| □                                             | 六角                 |                       |           | 行ステータス   | ポルト朝鮮のこ           | 二面幅 フィレット半径<br>[mm] | ねじ長さ<br>[mm] | グリップ長さ寸法 | e<br>[mm] | 部品名称                | カタログ番号              |   |
| B                                             |                    |                       |           | 1        | 13                | 0.4                 | 77.5         | 2.5      | 14.8564   | 全ネジ六角ボルト            | FP HEX BOLT - M.    |   |
| 一 一 一 合型                                      |                    |                       |           | 2        | 13                | 0.4                 | 67.5         | 2.5      | 14.8564   | 全ネジ六角ボルト            | FP HEX BOLT - M.    |   |
| ■                                             | タッピンねじ I           | タッピンねじⅡ               | ドリル車      | 3        | 18                | 0.4                 | 62.5         | 2.5      | 14.8564   | 全ネジ六角ボルト            | FP HEX BOLT - M.    |   |
| e-==0 \$\$852                                 |                    |                       |           | 4        | 13                | 0.4                 | 57.5         | 2.5      | 14.8564   | 全ネジ六角ボルト            | FP HEX BOLT - M.,   |   |
| ●-○ 他のパーツ                                     |                    |                       |           | 5        | 13                | 0.4                 | 52.5         | 2.5      | 14.8564   | 全ネジ六角ボルト            | FP HEX BOLT - M.    |   |
|                                               |                    |                       |           | 6        | 13                | 0.4                 | 47.5         | 2.5      | 14.8564   | 全ネジ六角ボルト            | FP HEX BOLT - M.    |   |
|                                               | 1.115 B 1180 六角ボル  | ト 2.05日1180全急ジカ 4     | AS 1110 - | 1        | 13                | 0.4                 | 42.5         | 2.5      | 14.8564   | 全ネジ六角ボルト            | FP HEX BOLT - M.    |   |
| н- Ita жин                                    |                    | 角ボルト                  |           | 8        | 13                | 0.4                 | 37.5         | 2.5      | 14.8564   | 全ネジ六角ボルト            | FP HEX BOLT - M.    |   |
| ■ 一○11 その他                                    |                    | -                     |           | 9        | 13                | 0.4                 | 32.5         | 2.5      | 14,8564   | 全ネジ六角ボルト            | FP HEX BOLT - M.    |   |
| - 100 ねじ設定                                    |                    |                       |           | 10       | 13                | 0.4                 | 27.5         | 2.5      | 14.8564   | 全ネジ六角ボルト            | FP HEX BOLT - M.    |   |
| —[四角頭                                         |                    |                       |           | 11       | 13                | 0.4                 | 22.5         | 2.5      | 14.8564   | 全ネジ六角ボルト            | FP HEX BOLT - M.    |   |
| 由                                             | AS 1252 - Metric   | AS 1427 - Metric      | AS 2465 - | 12       | 13                | 0.4                 | 17.5         | 2.5      | 14.8564   | 全ネジ穴向ホルト            | FP HEX BOLT - M.    |   |
|                                               | 2_JIS B 1180 全ネジ六井 | ちボルト のプレビュー           |           | 13       | 13                | 0.4                 | 13.5         | 2.5      | 14.8564   | 全ネジス門ホルト            | FP HEX BOLT - M.    |   |
| 1 - 1 - 1 - 1 - 1 - 1 - 1 - 1 - 1 - 1 -       | 行ステータス フォ          | イル名 材料                | サイズ       | : 14     | 10                | 0.25                | 58           | 2        | 11.428    | 全ネジ六角ボルト            | FP HEX BOLT - M.    |   |
| 中一部 六角 - フラング                                 | 1 FP               | HEX BOLT - 塘入品(水如心)   | M5×10     | 15       | 10                | 0.25                | 53           | 2        | 11,428    | 全ネジス周末ルト            | FP HEX BOLT - M.    |   |
| 一四六角                                          | 2 FP               | HEX BOLT - 、 購入品(メタル) | M5x12     | < 16     |                   | 11.25               | 4.8          | 12       | 11428     | 120.00777 HI 7010 K | THE REAL BUILT - IN | > |
| ⊕-(=) Ū/<9h                                   | 3 FP               | HEX BOLT 精入品(メタル)     | M5×16     | 6        |                   |                     |              |          |           |                     | n a faut - 161      | - |
| 由−◎ 座金                                        | 4 FP               | HEX BOLT - "購入品(以如)   | M5×20     | U        |                   |                     |              |          |           | UK S                | 180 NEW             | н |
|                                               | 5 FP               | HEX BOLT 購入品(Jタル)     | M5x25     | 5        |                   | 5                   |              |          |           |                     |                     |   |
| 「「」「魔歴                                        | 6 FP               | HEX BOLT 精入品(以如)      | M5×30     | )        |                   | 5                   |              |          |           |                     |                     |   |
|                                               | 7 FP               | HEX BOLT 購入品(メタル)     | M5×38     | i        |                   | 5                   |              |          |           |                     |                     |   |
|                                               | 8 FP               | HEX BOLT 購入品(Jタル)     | M5×40     | )        |                   | 5                   |              |          |           |                     |                     |   |
|                                               | 0 FP               | HFX BOLT - 構入品(水和L)   | MSv4F     | 1        |                   | 5 ×                 |              |          |           |                     |                     |   |
|                                               | <                  |                       |           |          |                   | ,                   |              |          |           |                     |                     |   |
|                                               | 項目数:163            |                       |           |          |                   | 完了                  |              |          |           |                     |                     |   |
| τ, και τη τη τη τη τη τη τη τη τη τη τη τη τη |                    |                       |           |          |                   |                     |              |          |           |                     |                     |   |

| 列プロパティ                                |        | ×          |
|---------------------------------------|--------|------------|
| 列の名前:                                 |        | データ タイプ:   |
| カタログ番号                                |        | String 🗸 🗸 |
| 列の説明                                  |        | 単位:        |
|                                       |        |            |
|                                       |        |            |
| ☑式                                    |        |            |
| <ul> <li>武の列</li> </ul>               | ○カスタム列 |            |
| "FP HEX BOLT" & " - " & {DESIGNATION} |        |            |
| マッピング先の Inventor プロパティ:               |        |            |
| カスタム.Catalog_Number                   |        | ~          |
| カスタム ブロパティ名:                          |        |            |
|                                       |        |            |
|                                       |        |            |
| 🗌 ジオメトリのパラメータ                         |        |            |
| 0                                     | ОК     | キャンセル      |
|                                       |        |            |

# 機械要素別の設計手法

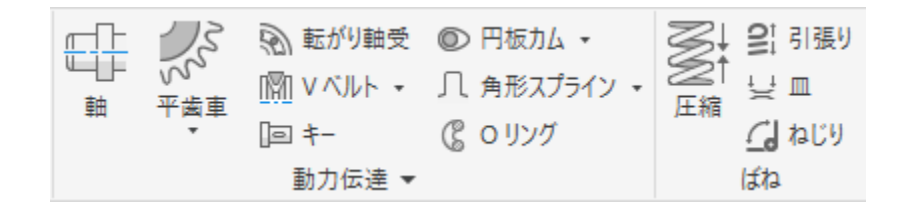

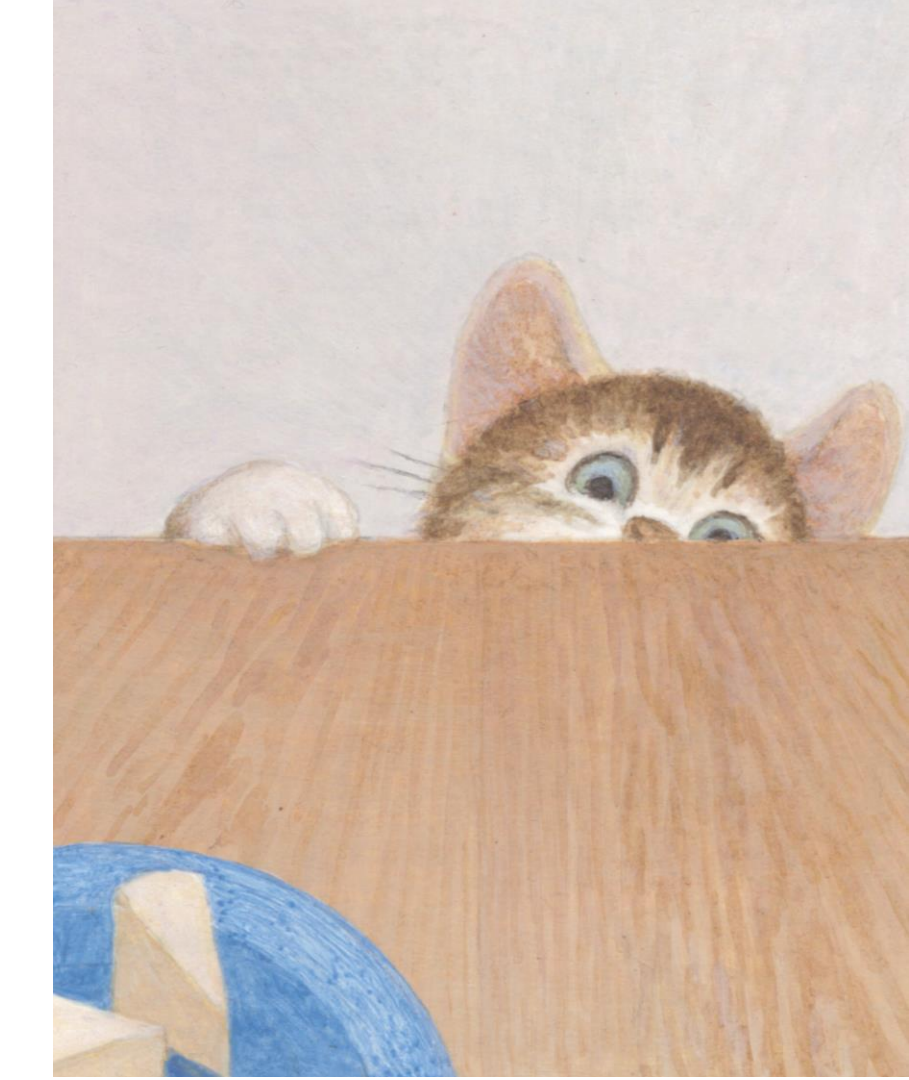

© 2021 オクターブ・ラボ

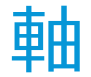

### 軸コンポーネントウィザード

### ▪ 概要

- 軸の形状を設計
- 荷重の条件を追加して強度チェック
- モデルを生成
- 結果をレポート出力
- 軸関連のコンポーネントを追加
  - キー溝・止め輪の溝など
- エッジフィーチャの追加
  - 面取り・フィレット・ネジなど
- 詳細はヘルプを参照
  - <u>https://help.autodesk.com/view/INVNT</u> <u>OR/2021/JPN/?guid=GUID-9BDDFABF-</u> 0A38-4A10-AFDC-4D5450A51DD6

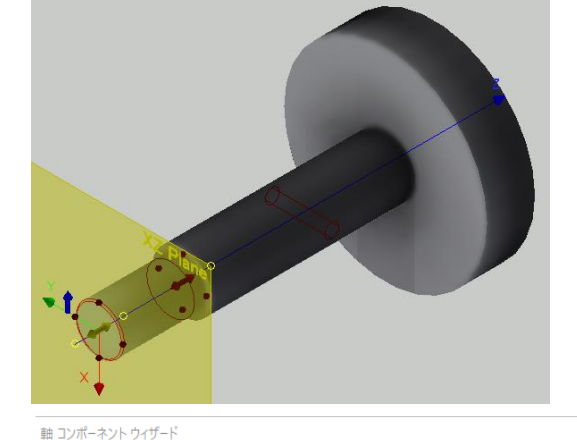

#### 💕 🔒 🚰 🛵 🖉 📴 🗣 設計 🎜 計算 🚧 グラフ 配置 寸法 R $\square$ 156.500 mm 軸、開始、方向 기가 1. 円筒 断面 D 20.000 mm 断面 😑 🖶 🥌 🛞 | 🗞 | 🗄 $\sim$ 35.000 mm 2. 円筒 - 🗉 - 円柱 20 x 35 25.000 mm 85.000 mm ė- 📃 円柱 25 × 85 3.円筒 D. 85.000 mm 通し穴 6 20.000 mm 4. 円筒 円柱 85 × 20 D 25.000 mm 円柱 25 x 15 1.500 mm 5.円筒 円柱 20 × 15 D. 20.000 mm 15.000 mm $\odot$ ? OK キャンセル $\rightarrow$

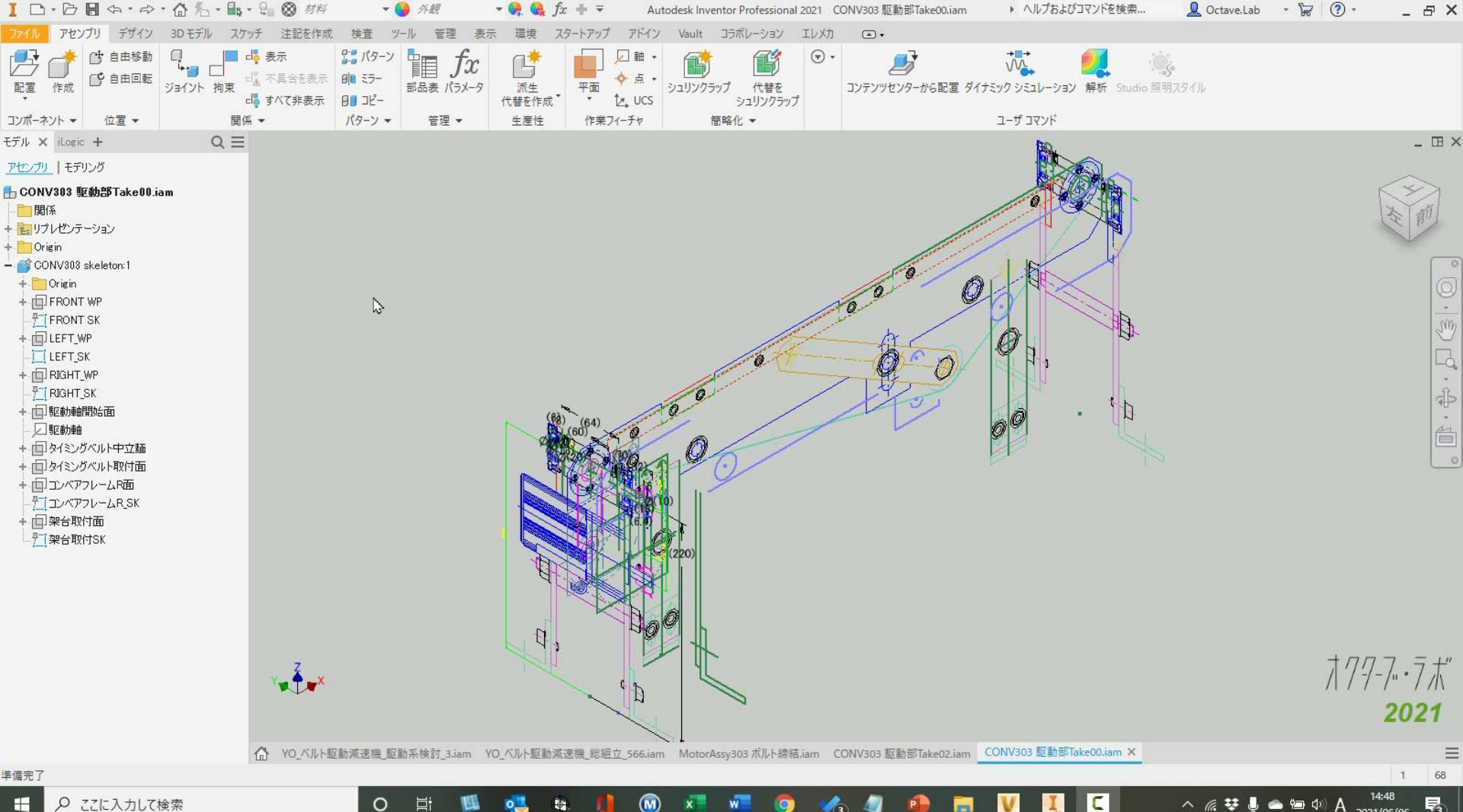

-

0

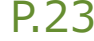

軸受

軸受コンポーネント ジェネレータ

### ▪ 概要

- 転がり軸受の計算用
- サイズを選定し、荷重の条件を追加して強度を チェック
- モデルがコンテンツセンターから配置される
- 結果 でレポート出力
- コンテンツセンターのコンテンツを利用
  - 必要に応じてコンテンツセンターを編集
- 詳細はヘルプを参照
  - <u>https://help.autodesk.com/view/INVNTOR/2</u> 021/JPN/?guid=GUID-68F5430E-32EF-4B3B-8C88-BC1868937FAE

| ロ受ジェネレータ                                 |                                           |                                           |                                                   |                                                                                       |                                  |                |
|------------------------------------------|-------------------------------------------|-------------------------------------------|---------------------------------------------------|---------------------------------------------------------------------------------------|----------------------------------|----------------|
| A2111 1911 1911 1911 1911 1911 1911 1911 | ļ算                                        |                                           |                                                   |                                                                                       |                                  | <b>T</b> 16    |
|                                          | 開始平面                                      | Ø                                         | 開始位<br>↓ ┃<br>┃<br>┃<br>┃<br>┃<br>┃<br>┃<br>0.00( | :置<br>:置<br>) mm                                                                      | 終了位置<br>><br>終了位置<br>> 10.000 mr | ><br>n >       |
| <b>恩</b> 反転                              |                                           |                                           | 8                                                 | 位                                                                                     | 於了112直<br>> 8                    | >              |
| 指定<br>E2.6000-2Z<br>6000-2Z<br>16100-2Z  | 外径<br>26.000 mm<br>26.000 mm<br>28.000 mm | 内径<br>10.000 mm<br>10.000 mm<br>10.000 mm | 幅<br>8.000 mm<br>8.000 mm<br>8.000 mm             |                                                                                       |                                  |                |
|                                          |                                           |                                           |                                                   |                                                                                       |                                  |                |
| 14:38:37 検索結5                            | ₹: 3 軸受 (フィルタ、                            | JIS B 1521 SKF庫                           | 側Zシールド付き.                                         | D <na; na<="" td=""><td>&gt;, d&lt;10.000 mm: 10</td><td>1.000 mm&gt; . B·</td></na;> | >, d<10.000 mm: 10               | 1.000 mm> . B· |
|                                          |                                           |                                           |                                                   |                                                                                       |                                  |                |

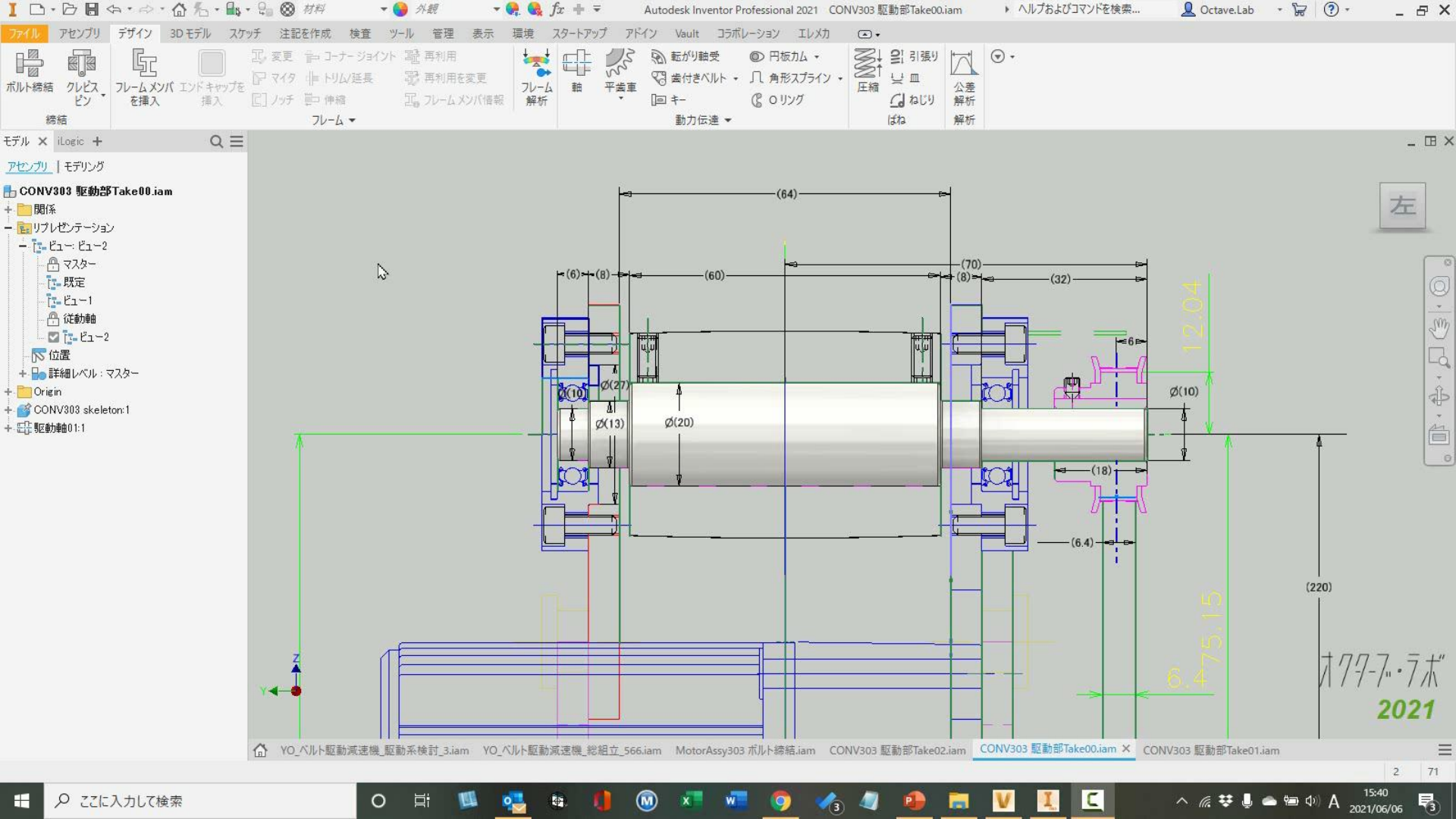

平行キー接続ジェネレータ

### • 概要

- キージョイントの設計と強度チェックが実行できます。
- 軸径から、対応するキー及び必要な荷重に耐える最短の 長さが選択されます。
- 荷重の条件を追加して強度チェック
- モデルを生成
- 結果をレポート出力
- コンテンツセンターのコンテンツを利用
  - 必要に応じてコンテンツセンターを編集
- 詳細はヘルプを参照
  - <u>https://help.autodesk.com/view/INVNTOR/2021/J</u> <u>PN/?guid=GUID-01B4AF44-A174-4FCB-A030-12748C0A984E</u>

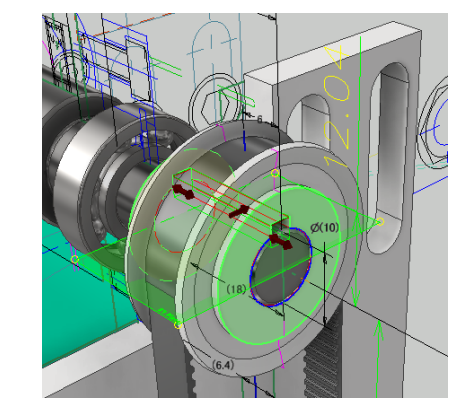

| 平行キー接続ジェネレータ                            |                              |         |                        |       |
|-----------------------------------------|------------------------------|---------|------------------------|-------|
| <b>溯</b> 設計 <b>f</b> g 計算               |                              |         |                        | 😤 f9  |
| キー<br>1_JIS B 1301 片丸形<br>3×3-18        |                              |         |                        | × 🞸   |
|                                         | サイズ:<br>8 × 8<br>10.00000 mm | >       | 数量:<br>1.000 ul<br>角度  | ~     |
| → ↓ ↓ · · · · · · · · · · · · · · · · · | 18.000 mm                    | 、ブオ     | U.UU deg               | ~     |
| 新規作成 ✓                                  | 参照 2                         |         | ▶ 参照 1<br>★ 参照 2<br>5向 |       |
| 上 方向<br>半径<br>1.000 mm >                |                              | 生成するオ   | ブジェクトを選択-              |       |
|                                         | 使用可能なメッセージだ                  | 『ありません。 |                        |       |
| *                                       |                              |         |                        | *     |
| 2                                       |                              |         | OK                     | キャンセル |

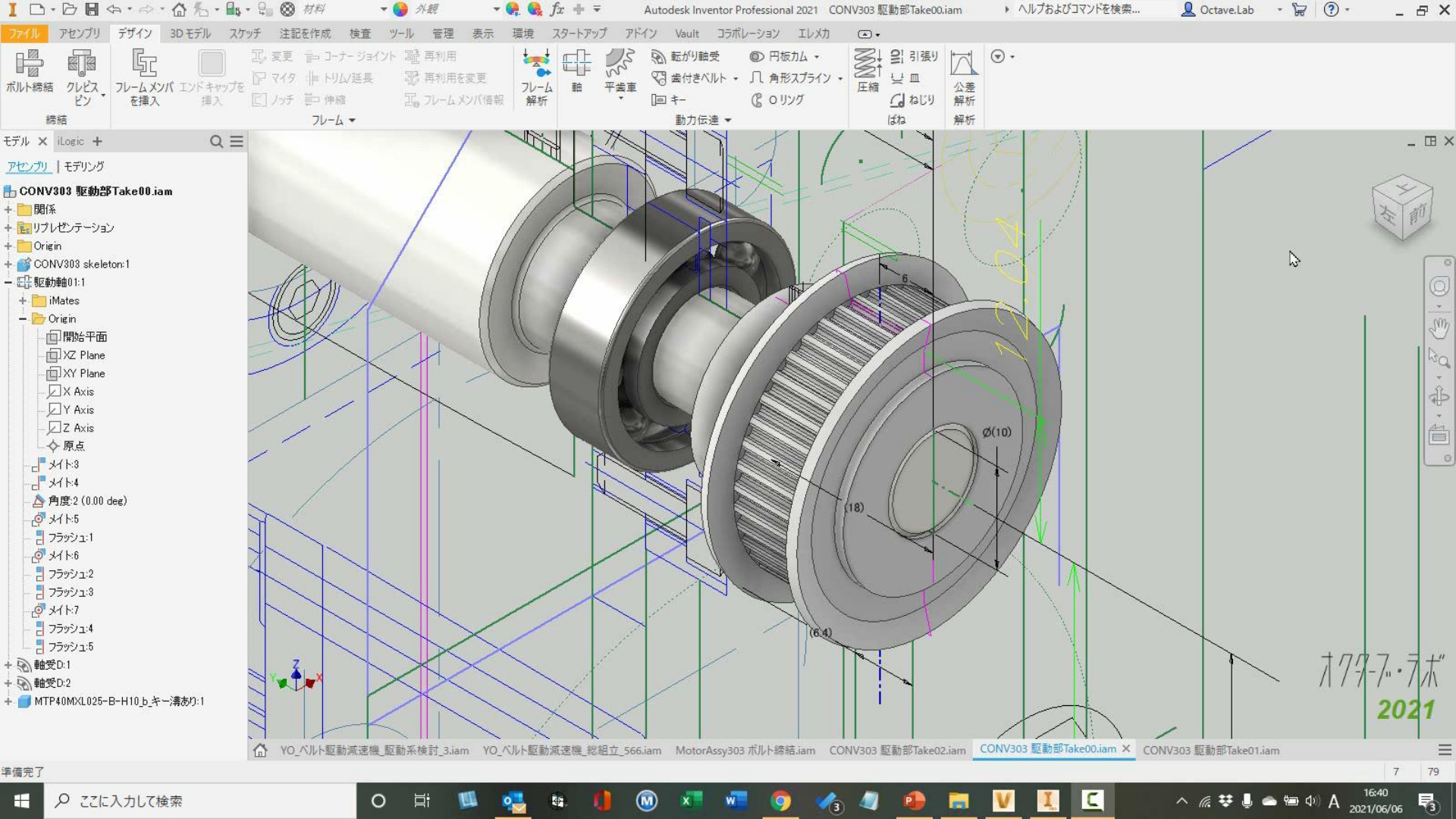

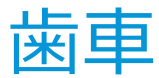

平歯車コンポーネント ジェネレータ

### ▪ 概要

- 平歯車およびはすば歯車について、外歯車 と内歯車の寸法を計算し、強さをチェック します。
- 荷重の条件を追加して強度チェック
- モデルを生成
- 結果をレポート出力
- 詳細はヘルプを参照
  - https://help.autodesk.com/view/INVNT OR/2021/JPN/?guid=GUID-CAB3855A-B6B6-44AA-978F-D086217CF2B3

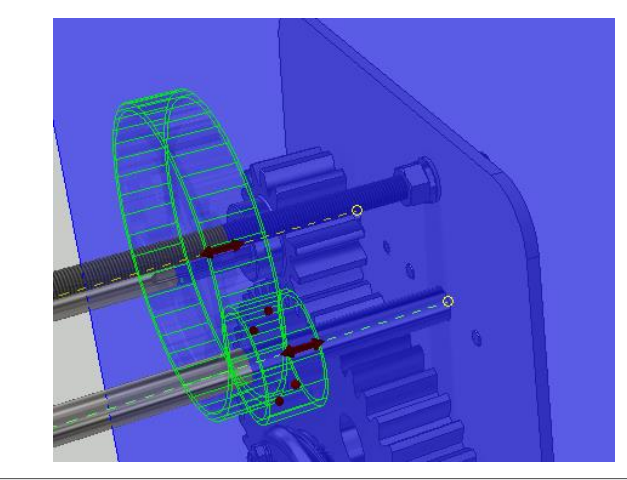

the second second second second

| 設計刀1ト<br>軸間距離                               |                                                                         | $\sim$ | 20.0000 deg                  | v 0.000 | 0 deg 🔹 🔪 🔀          |
|---------------------------------------------|-------------------------------------------------------------------------|--------|------------------------------|---------|----------------------|
| 必要歯数比<br>3.2 ul<br>モジュール                    | → □内側                                                                   |        | 単位補正ガイド<br>ユーザ<br>全単位補正      |         | ~                    |
| 6.000 mm                                    | <ul> <li>177.000 mm</li> </ul>                                          | $\sim$ | 0 ul                         | >       | プレビュー                |
| コンボーネント<br>歯数<br>14 ul<br>面幅                | <ul> <li>一 円柱面</li> <li>一 一 一 一 一 一 一 一 一 一 一 一 一 一 一 一 一 一 一</li></ul> |        | コンポーネント<br>歯数<br>45 ul<br>面幅 |         | 円柱面<br>   間始平面<br>順正 |
| 48 mm                                       | > 0.0000 ul                                                             | >      | 48 mm                        | > 0.000 | 0 ul >               |
| 6:40:12 設計: 歯車 1: 単位<br>6:40:12 計算: 計算(は設計( | 評価正 (x) が アンダーカットを許容す<br>ご準拠していることを示しています!                              | る単位袖   | <b>甫正 (x₀) 未満です</b>          |         |                      |

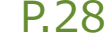

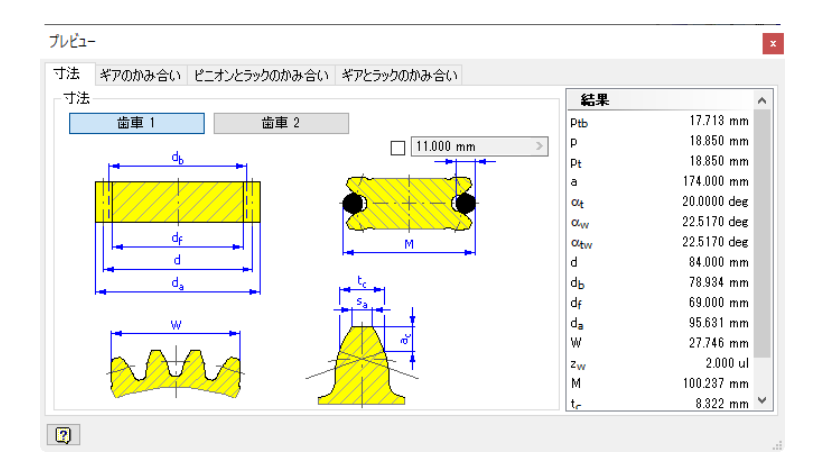

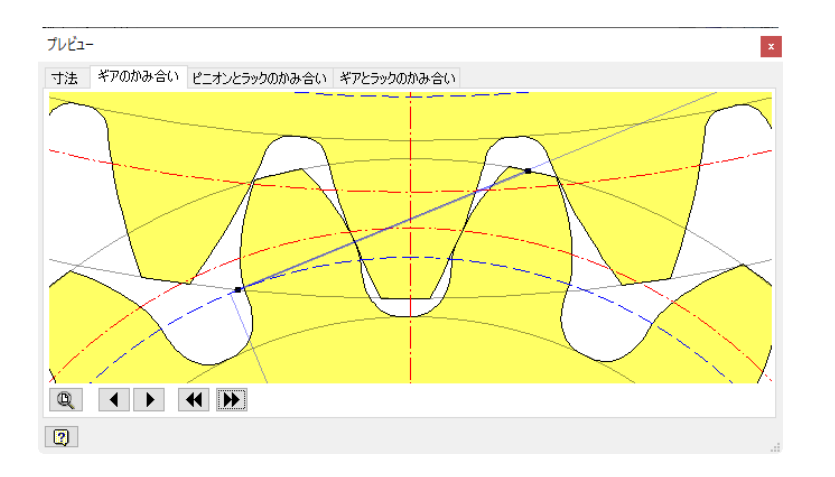

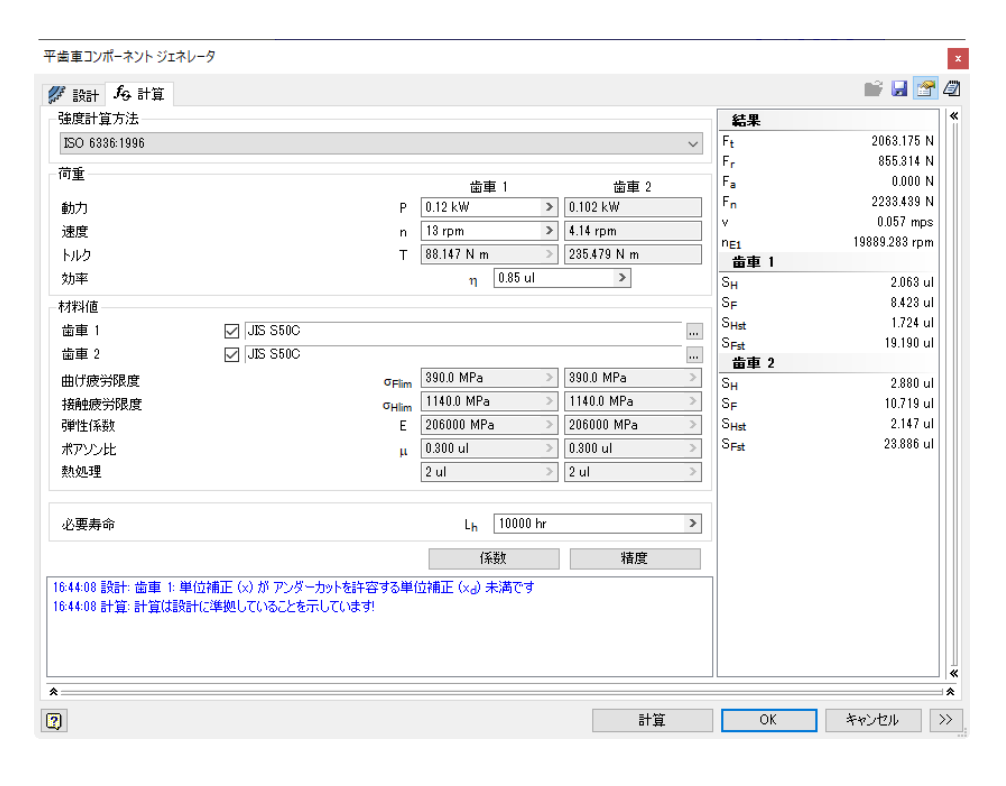

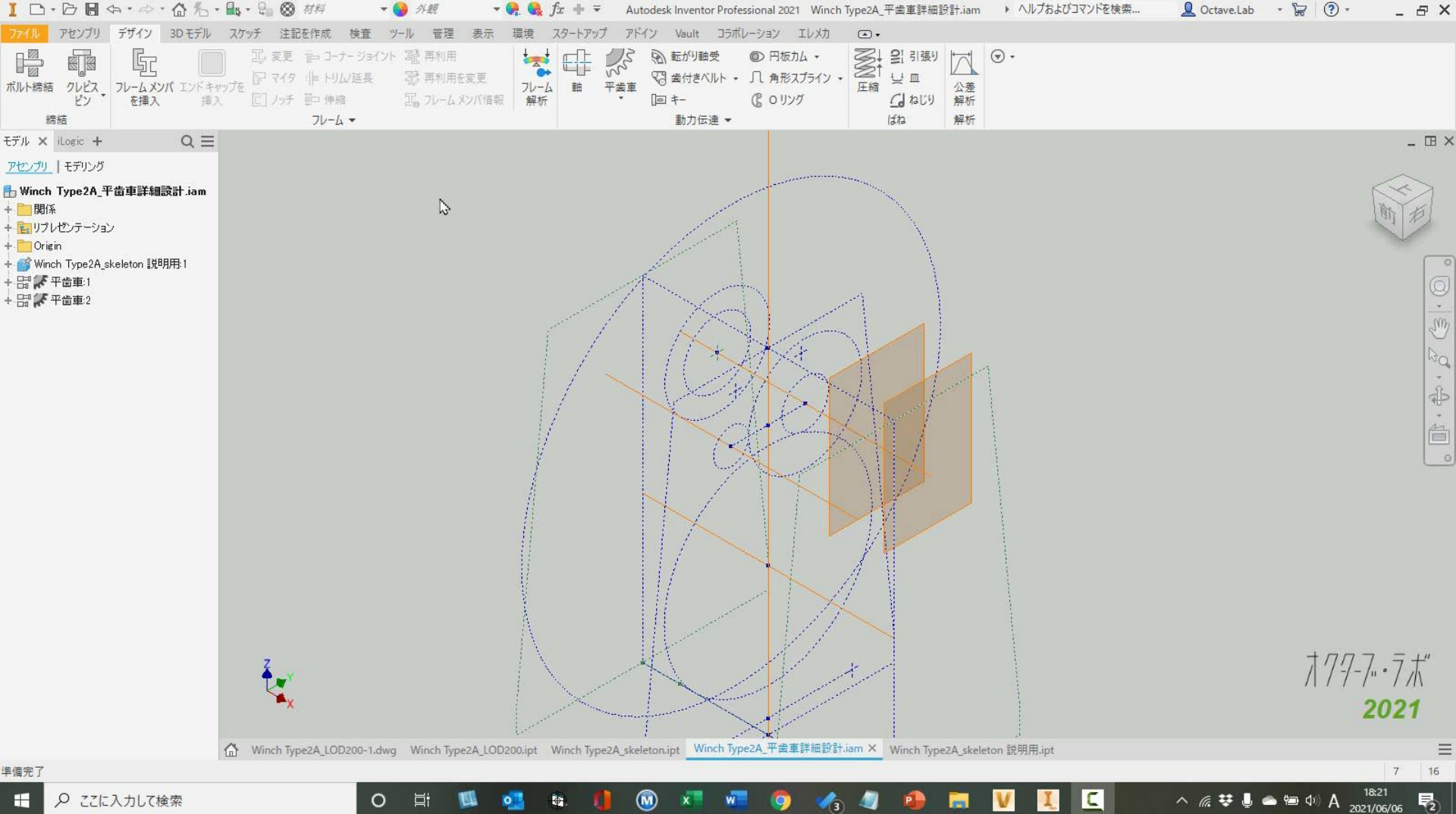

歯付きベルト(タイミングベルト)

歯付きベルトコンポーネント ジェネレータ

### ▪ 概要

- さまざまな歯付きベルト駆動用に使用 できるモデリング ツール。
- 荷重の条件を追加して強度チェック
- モデルを生成
- 結果をレポート出力
- 詳細はヘルプを参照
  - <u>https://help.autodesk.com/view/I</u> <u>NVNTOR/2021/JPN/?guid=GUID-</u> <u>8EB0A05F-6A84-4C0F-AD7C-</u> <u>819D2448DBA5</u>

| The frame          |                         |                  | 🚔 📮 😽      |
|--------------------|-------------------------|------------------|------------|
| ( 該計 166 計算<br>ベルト |                         | <b>6</b> 11 L    |            |
| MM                 |                         | 74/07            | 2022.mm    |
| ■ペニー 歯付きベルト        |                         |                  | 2.032 mm   |
| 0 0 00MIAE020      |                         |                  | 222 520 mm |
| 🔉 🔀 ベルト中立面         |                         |                  | 1149 mm    |
|                    |                         |                  | 6.452 mm   |
| 中立面オフセット  d  2     | δ <sub>z</sub> 0.000 mm | > 7-11           | 0.402 1111 |
| ベルト幅               | B 6.350 mm              | ~ 7              | 40.000 ul  |
| 歯數                 | z 110.000 ul            | ∼ D <sub>n</sub> | 25.872 mm  |
| 7-11               |                         | D                | 25.364 mm  |
| 1 #dt              | ***                     | bf               | 7.112 mm   |
| 🕀 - 🗞 - 🗟 👬XL      | 25                      | - β              | 180.00 deg |
| ◆ ◆ ◆ 2.前付         | きブーリ                    | Zc               | 20.000 ul  |
| 🔫 🔆 k aomixii      | ī25                     | ×                | 15.750 mm  |
| クリックしてプーリを追加       |                         | у                | 0.000 mm   |
|                    |                         | ブーリ 2            |            |
|                    |                         | z                | 40.000 ul  |
|                    |                         | Dp               | 25.872 mm  |
|                    |                         | Do               | 25.364 mm  |
| (中田町441、1)。        | ね、2110年9年廿(             | bf               | 7.112 mm   |
| 「大田町配は入り           | ビージルめりよどん。              | i                | 1.000 ul   |
|                    |                         | β                | 180.00 deg |
|                    |                         | 7_               | 20 000 rd  |
| *                  |                         |                  | l la trat  |
|                    |                         | UK               | キャンセル      |
| ベルトのオプション          | ロタイミング調整                |                  |            |
| < rem              | ブーリ                     |                  |            |
| 次のベルトを作成           | $\sim$                  |                  |            |
| 目注糸田               |                         |                  |            |
| 0THW               |                         |                  |            |

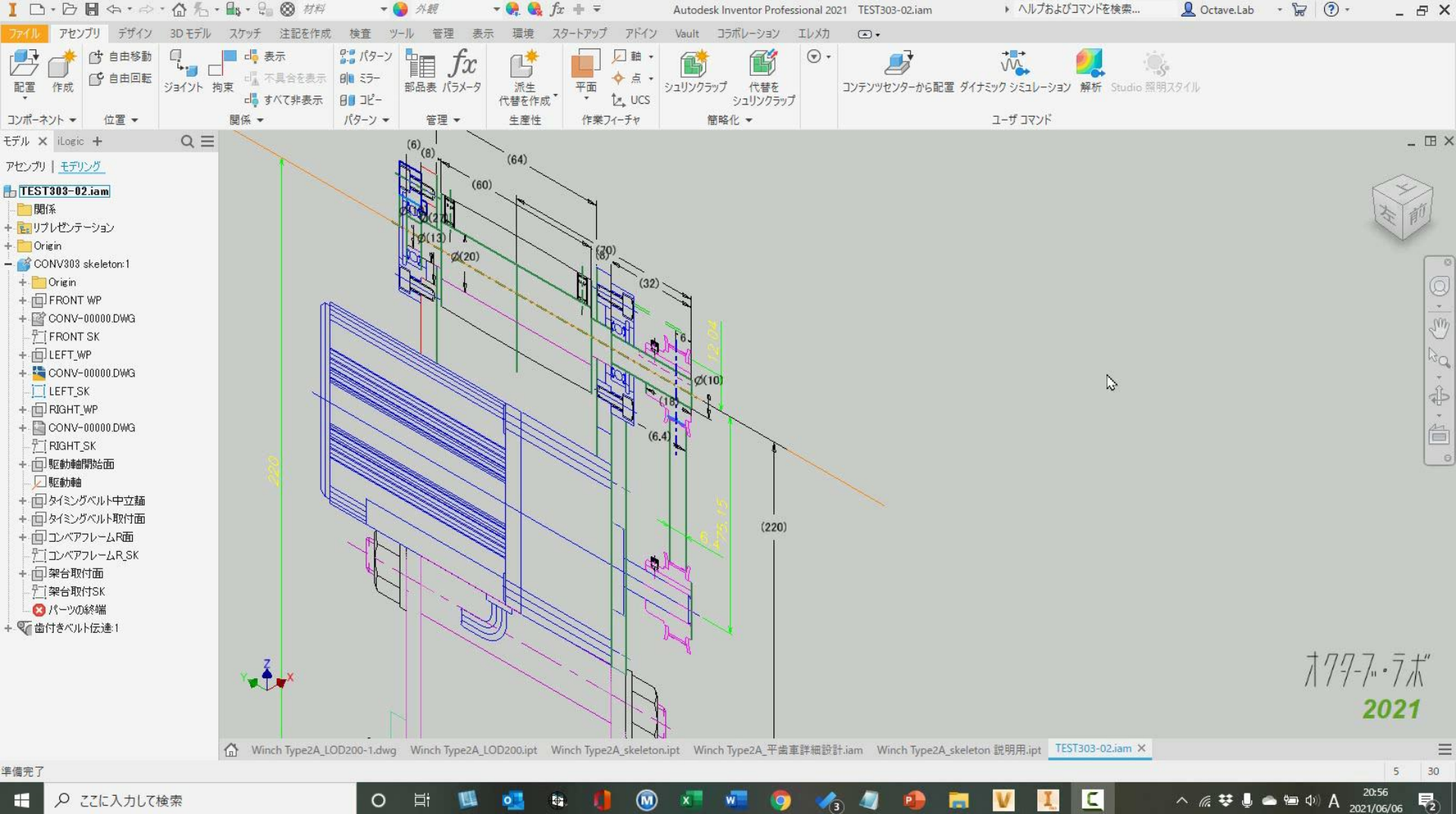

ローラーチェイン・Vベルト

### 基本的な設定方法は歯付きベルトと同じ

| ローラチェーン ジェネレータ                                                                                                    |                | ×            |
|----------------------------------------------------------------------------------------------------|----------------|--------------|
| ● 設計 ƒ <sub>9</sub> 計算                                                                                                    |                | 🚰 f9         |
| チェーン                                                                                                    | チェーン           | × *          |
|                                                                                                    | P              | 8.000 mm     |
| 000 05B-1-32 ~ ~ ~                                                                                                    | d1             | 5.000 mm     |
|                                                                                                    | d <sub>2</sub> | 2.310 mm     |
| シの中立面を選択                                                                                                    | Pt             | 5.640 mm     |
| 中立面オフセット <sub>るz</sub> 0.000 mm >                                                                                                    | b1             | 3.000 mm     |
| チェーンの列降ケ k 1000 ul シ                                                                                                    | hz             | 7.110 mm     |
|                                                                                                    | h3             | 7.110 mm     |
| チェージのリング数 X 32:0000000 ui ア                                                                                                    | ь              | 8.600 mm     |
| スプロケット                                                                                                    | t <sub>1</sub> | 0.750 mm     |
| 🙀 💫 🔥 🚹 אין גער דער אין גער דער אין גער אין געראין גער אין גער אין גערעראין גער גערעעראין געער אין גערעעראין געראין גערעען | t2             | 0.750 mm     |
|                                                                                                    | スプロケット 1       |              |
| 2. ローラ チェーン スプロケット2                                                                                                    | z              | 14.000 ul    |
|                                                                                                    | <sup>z</sup> c | 7.000 ui     |
| クリックしてスノログットを追加                                                                                                    | P              | 8.000 mm     |
|                                                                                                    | Dp<br>e        | 100.00 dee   |
|                                                                                                    | P              | 15 750 mm    |
|                                                                                                    |                | 0.000 mm     |
|                                                                                                    |                | 72.000 mm    |
| 使用可能なメッヤージがありません。                                                                                                    | -1<br>フプロケット 2 | 72.000 mm    |
|                                                                                                    | 7              | 14,000 ul    |
|                                                                                                    | 2-             | 7 000 ul 👻 🙀 |
| *                                                                                                    |                | 1.000 ul     |
|                                                                                                    | 01/            | No. 5, 144   |
| 2                                                                                                    | UK             | キャンセル <<     |
| チェーンのオブション タイミング調整                                                                                                    |                |              |
|                                                                                                    |                |              |
| лдад v                                                                                                    |                |              |
| 挿入するチェーン                                                                                                    |                |              |
| ソリッド 🗸 🎤 参照                                                                                                    |                |              |
|                                                                                                    |                |              |

| UF .               |                |              |   | マベルト              |                       |
|--------------------|----------------|--------------|---|-------------------|-----------------------|
| 🚢 細幅 V ベルト ANSI/RM | A IP-22        |              | ~ | ь                 | 9.525 mm              |
| 3V250              |                |              | Ť | h                 | 7.938 mm              |
| N N with the test  |                |              |   | Le                | 635.000 mm            |
|                    |                |              |   | Li                | 585.127 mm            |
| ■立面オフセット  d  z     | δz             | 0.000 mm     | > | D <sub>emin</sub> | 67.310 mm             |
| いト数2               | z              | 1.000 µl     | > | ブーリ1              |                       |
| roh, EXI   e       |                | 625.000 mm   | - | Dd                | 92.710 mm             |
| MBCC101            | Le             | 000.000 1111 | ~ | В                 | 17.475 mm             |
| /—IJ               |                |              |   | β                 | 180.00 deg            |
| 🕀 - 🗞 - 🗟 👯        | きプーリ<br>- 3.65 |              |   | ×                 | 15.750 mm<br>0.000 mm |
|                    | キブーリ           |              | ~ | ブーリ 2             |                       |
| 🕀 🔆 🕸 🤫            | - 3.65         |              |   | Dd                | 92.710 mm             |
| クリックしてプーリを追加       |                |              |   | В                 | 17.475 mm             |
|                    |                |              |   | iT                | 1.000 u               |
|                    |                |              |   | β                 | 180.00 deg            |
|                    |                |              |   | ×                 | 187.621 mm            |
|                    |                |              |   | У                 | 0.000 mm              |
| 使用可能なない            | わこごがありま        | ++ ζ.        |   | C                 | 171.871 mm            |
| 天州町 肥み入り           | こ シルのりみ        | E 70₀        |   |                   |                       |
|                    |                |              |   |                   |                       |

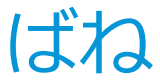

圧縮ばねコンポーネント ジェネレータ

### ▪ 概要

- 設計モードでは、必要寸法・必要荷重から、 ばねの線径、巻き数、コイル径、材料などを 設計します。
- チェック モードでは、取り付け寸法またはば ね荷重が計算されます。
- モデルは右巻きコイルによって作成されます。
- モデルを生成
- 結果をレポート出力
- 詳細はヘルプを参照
  - https://help.autodesk.com/view/INVNTO R/2021/JPN/?guid=GUID-E5C8B9B9-81D7-4CA6-85DA-AAA761A62395

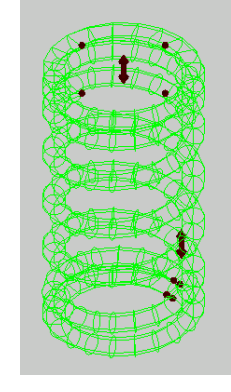

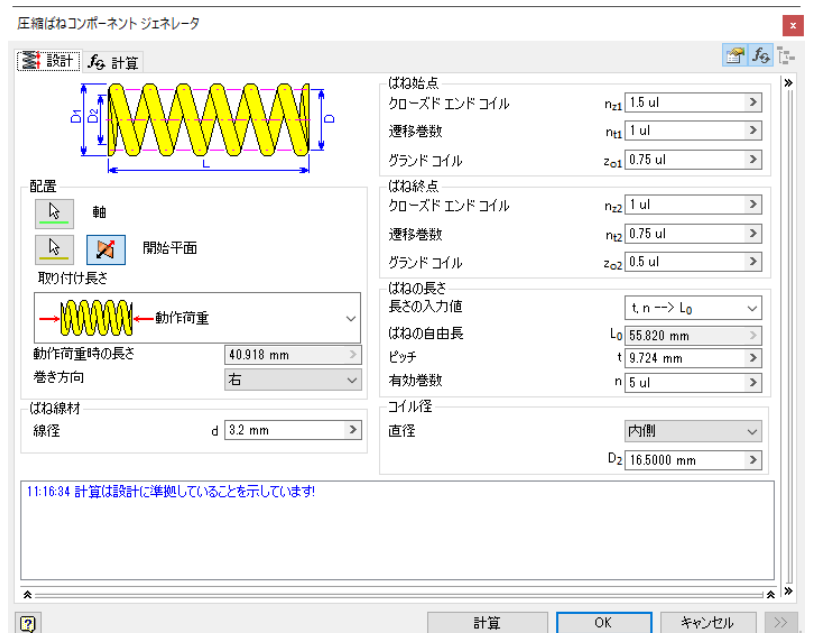

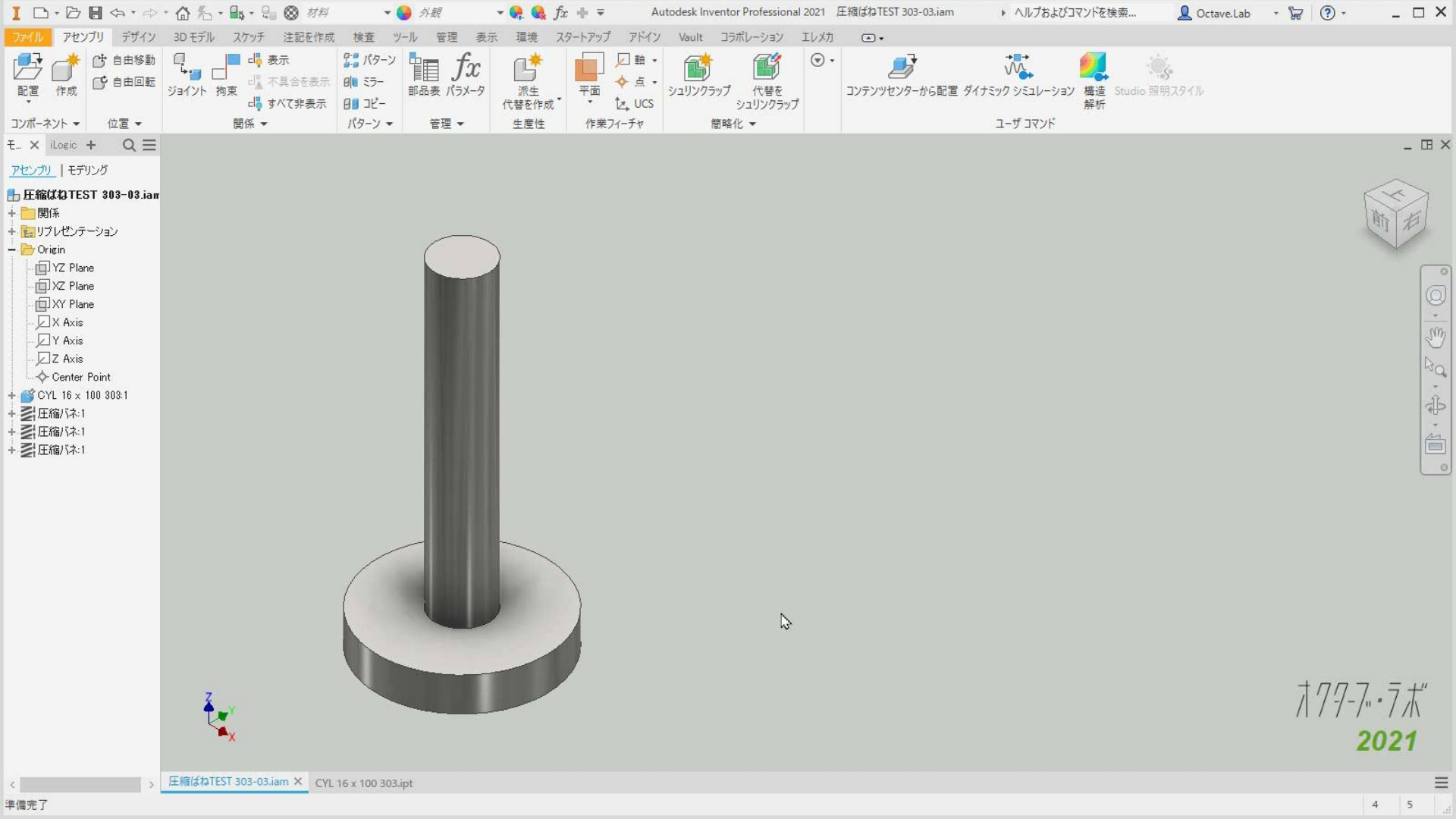

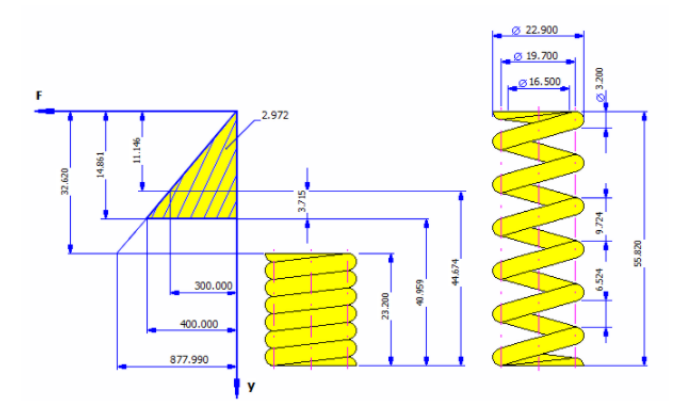

□ 結果

| 自由長での巻き部長さ    | a                 | 6.524 mm     |
|---------------|-------------------|--------------|
| 自由長でのピッチ      | t                 | 9.724 mm     |
| 応力集中係数        | Kw                | 1.000 ul     |
| ばね定数          | k                 | 26.916 N/mm  |
| 最小荷重時のばねたわみ   | s <sub>1</sub>    | 11.146 mm    |
| 全ばねたわみ        | s <sub>8</sub>    | 14.861 mm    |
| 限界ばねたわみ       | S9                | 32.620 mm    |
| ばねの限界テスト長さ    | L <sub>minf</sub> | 25.970 mm    |
| ばねの長さの理論上の限界  | L۹                | 23.200 mm    |
| ばね限界力         | F9                | 877.990 N    |
| 最小荷重時の応力      | т1                | 459.280 MPa  |
| 最大荷重時の応力      | т8                | 612.374 MPa  |
| 密着長さ応力        | Т9                | 1344.144 MPa |
| ばねの危険速度       | v                 | 20.844 mps   |
| ばね波動における自然振動数 | f                 | 586.885 Hz   |
| 変形エネルギー       | W <sub>8</sub>    | 2.972 J      |
| ワイヤ長さ         | I.                | 472.800 mm   |
| ばね質量          | m                 | 0.030 kg     |
| ばねチェックの結果     |                   | IE           |
|               |                   |              |

#### □ メッセージの要約

10:26:12:計算は設計に準拠していることを示しています!

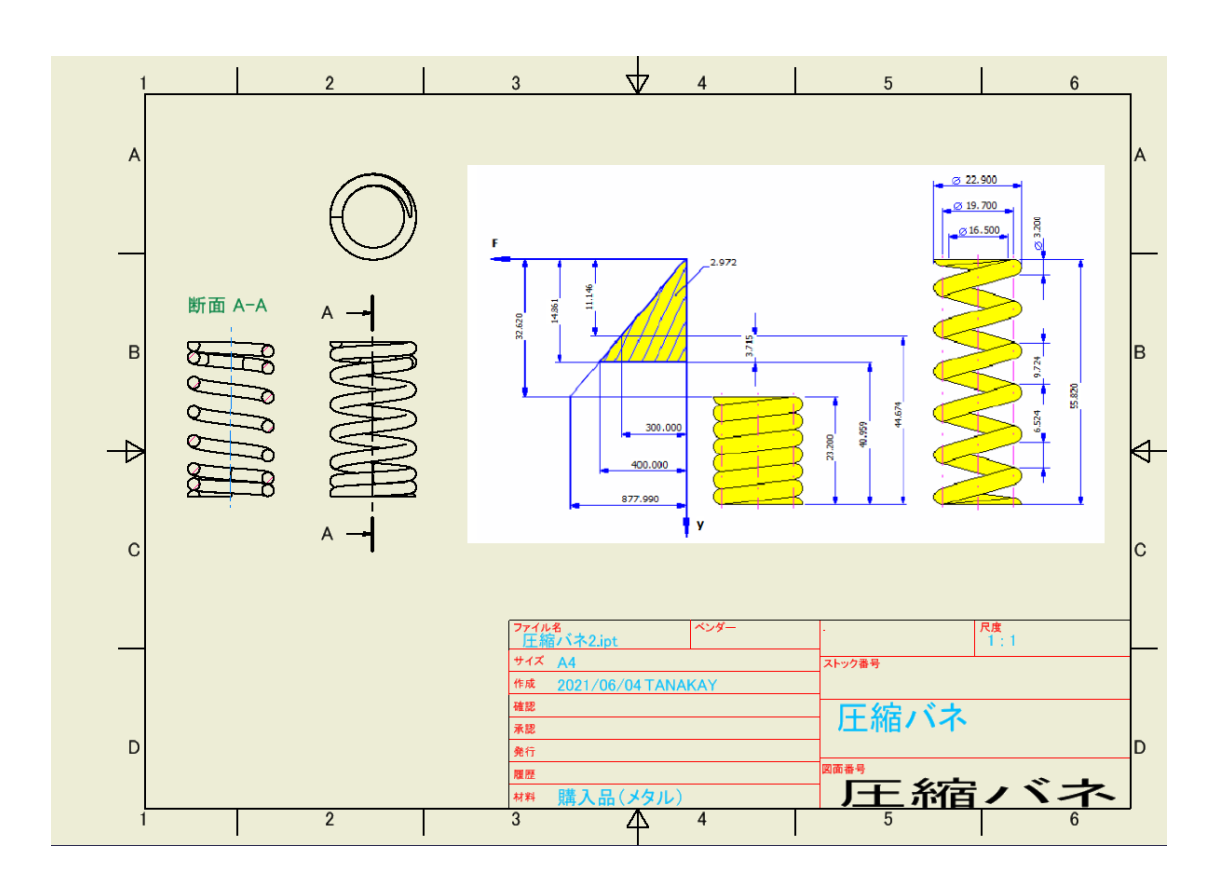

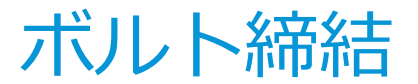

歯付きベルトコンポーネント ジェネレータ

### • 概要

- ボルト締結の設計とチェック
- コンテンツセンターから締結部品を選択、ボルトの組み合わせを配置
- 部品に穴、ネジ穴をモデリング
- コンテンツセンターのコンテンツを利用
  - 必要に応じてコンテンツセンターを編集

## • 詳細はヘルプを参照

 https://help.autodesk.com/view/INVNTOR/ 2021/JPN/?guid=GUID-3A51B44B-7C58-44F2-A608-3932A9F787E7

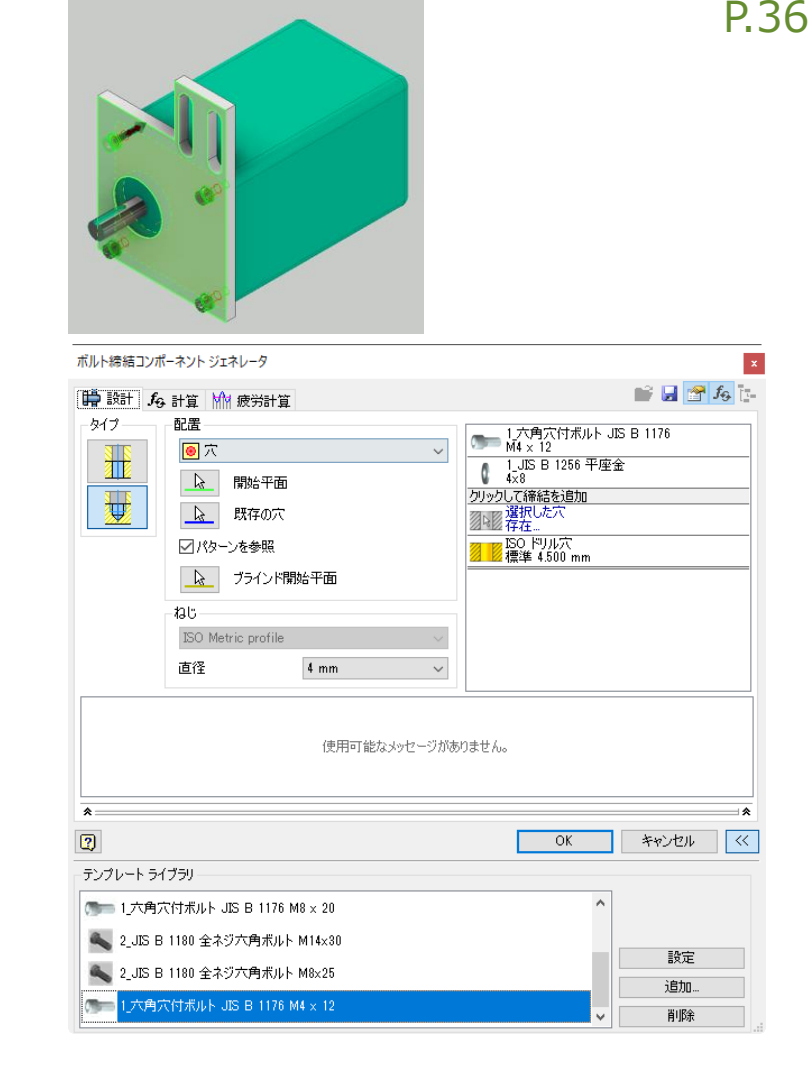

|                                                                                                    | と ⑧ 材料 ▼ 😏 外観 ■<br>- 注記を作成 始春 Null 答理 主子 | r ♀ ♀ ♀ ♀ ↓ ↓ ↓ ↓ ↓ ↓ ↓ ↓ ↓ ↓ ↓ ↓ ↓ ↓ ↓ | ssional 2021 MotorAssy303 ボルト締結.iam ・ | ヘルプおよびコマンドを検索 👤 Octave.Lab                | · 🗟 ()· – & × |
|----------------------------------------------------------------------------------------------------|------------------------------------------|-----------------------------------------|---------------------------------------|-------------------------------------------|---------------|
| ・・・・・・・・・・・・・・・・・・・・・・・・・・・・・                                                                                                    | 本社と「バベーン」                                |                                         |                                       | た<br>・ こ レーション 解析 Studio 熱明スタイル<br>f コマンド |               |
| モデル × iLogic + Q E                                                                                                    | =                                        |                                         |                                       |                                           | _ 🖽 🗙         |
| アセンブリ   モデリング                                                                                                    |                                          |                                         |                                       |                                           |               |
| <ul> <li>MotorAssy303 ボルト締結.iam</li> <li>■ 関係</li> <li>■ リレゼンテーション</li> <li>■ Origin</li> <li>■ モータブラケット303 (2):1</li> <li>■ MOTOR303-01:1</li> <li>● プレーシャーブ コーナー(mm) 500 × 500 × 18:1</li> <li>■ プレート丸め(mm) 250 × 12:1</li> </ul> |                                          |                                         |                                       |                                           | ₹77-7-·       |
|                                                                                                    | <b>^</b>                                 |                                         |                                       |                                           | 20            |
|                                                                                                    | MotorAssy303 ポルト締結.iam × CONV30:         | 駆動部Take00.iam TEST303-02.iam 圧縮パネ2 303  | .dwg 圧縮ばねTEST 303-03.iam              |                                           | ≡             |
| 準備完了                                                                                                    |                                          |                                         |                                       |                                           | 4 39          |

# 設計手順紹介

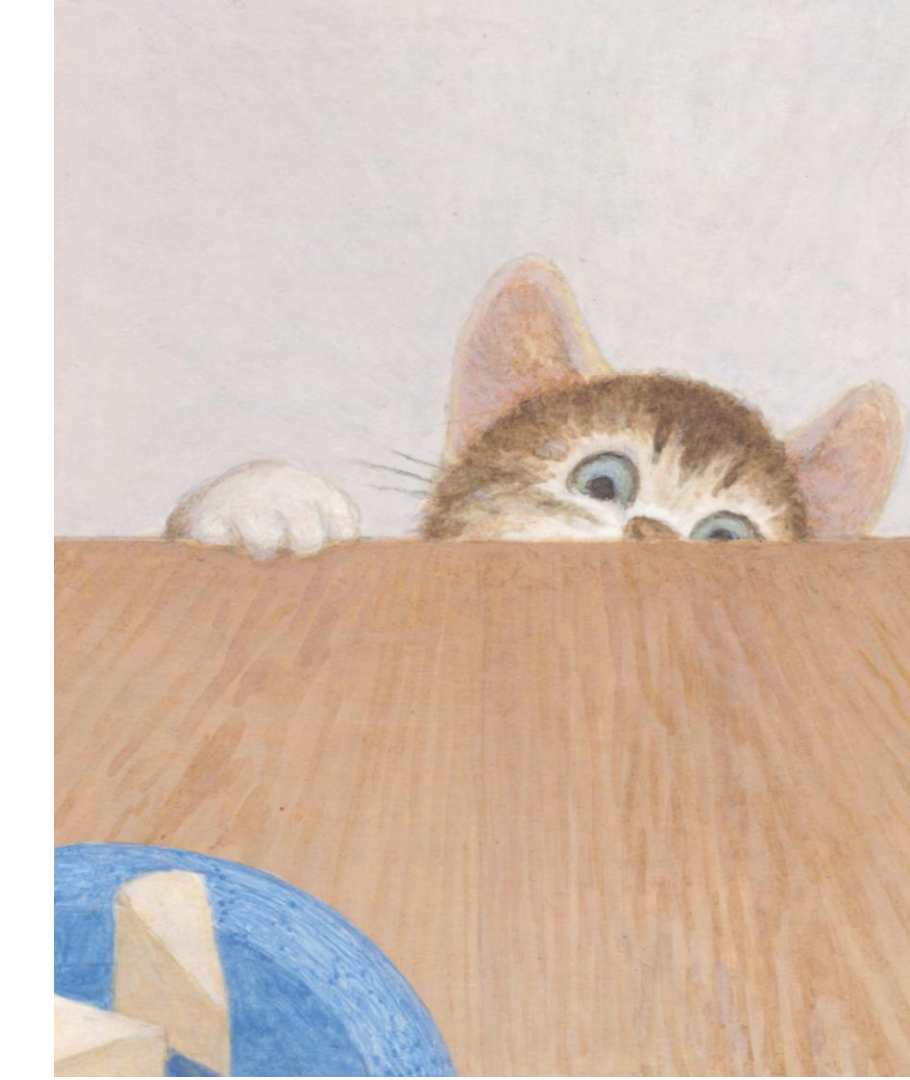

# ベルト駆動減速機

設計手順紹介

# Mechanical design with intent の資料を利用

<u>https://customersuccess.autodesk.com/disciplines/mechanical/challenges/mechanical-design-with-intent</u>

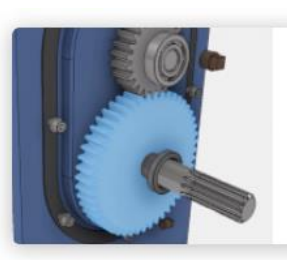

#### Mechanisms Design in Mechanical Engineering (ME-MM01)

Mechanisms control and transform movement in machines and as such are one of the most common elements mechanical engineers calculate and ...

#### Machine Elements Design in Mechanical Engineering (ME-MM02)

In this course you will learn how to design static elements of Machines such as frames, bolted connections and others based on a hypothet...

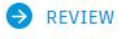

REVIEW

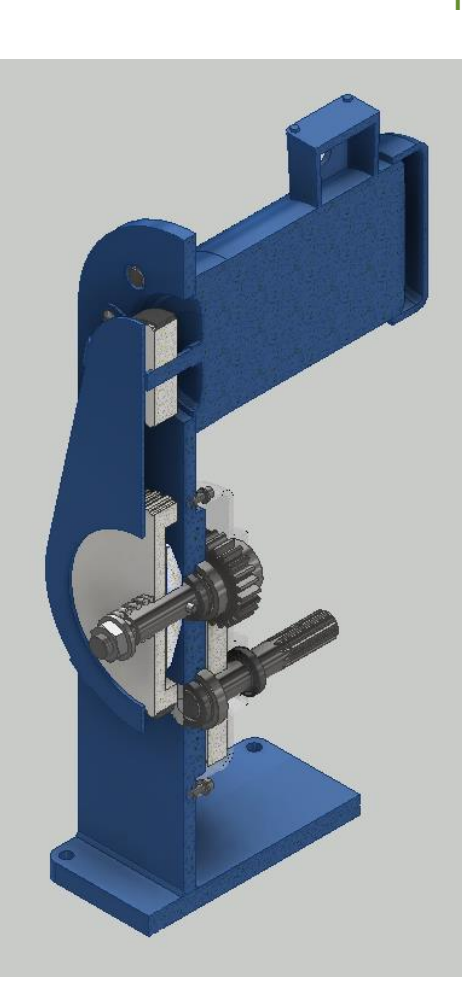

スケルトン

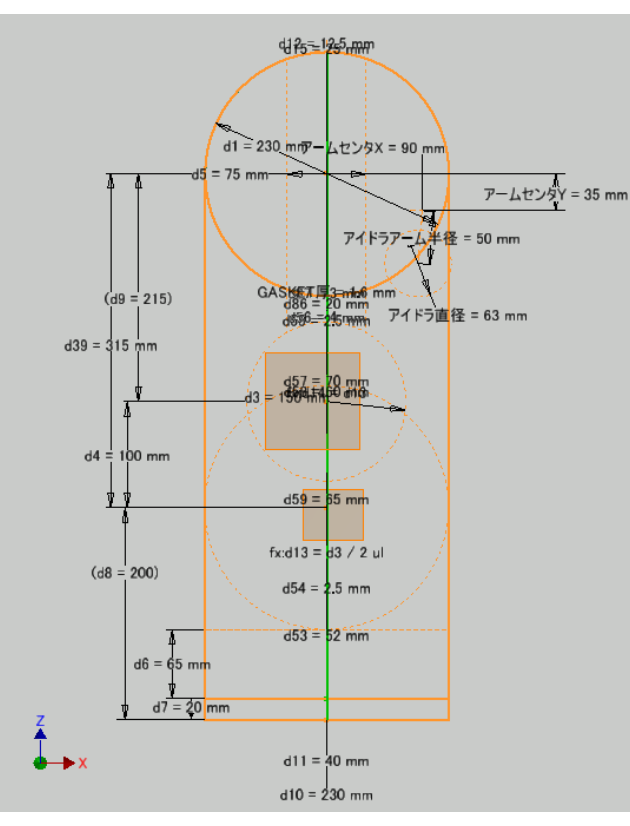

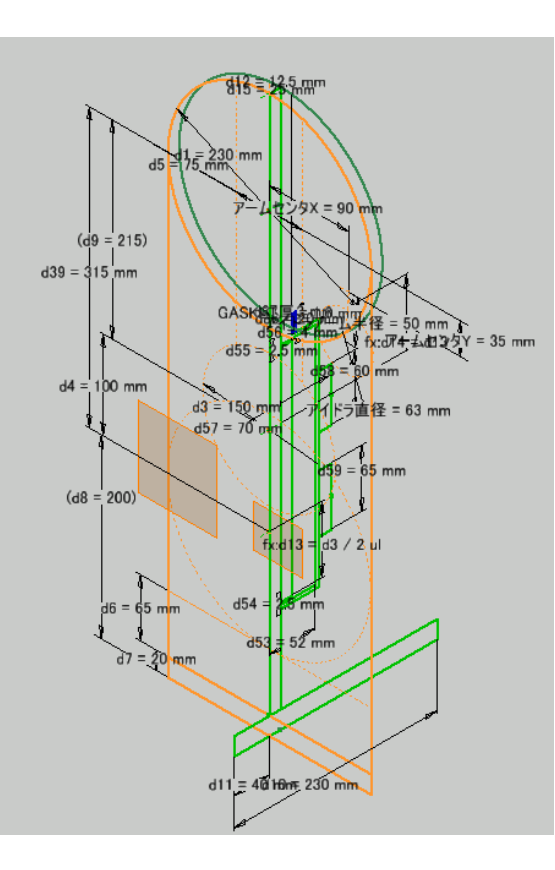

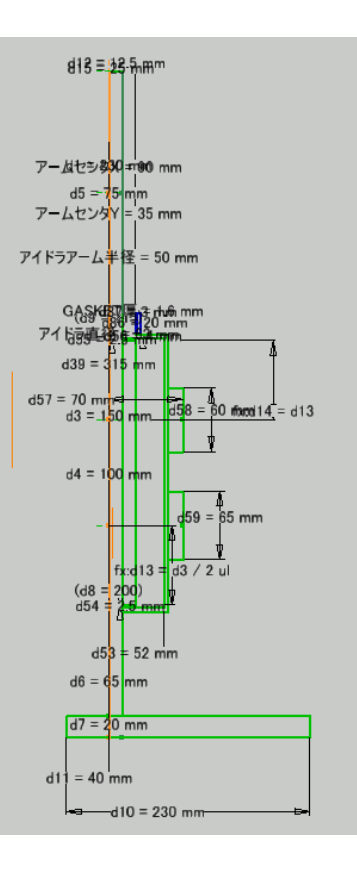

© 2021 オクターブ・ラボ

# タイミングベルトの設計 歯付きベルトコンポーネントジェネレータ

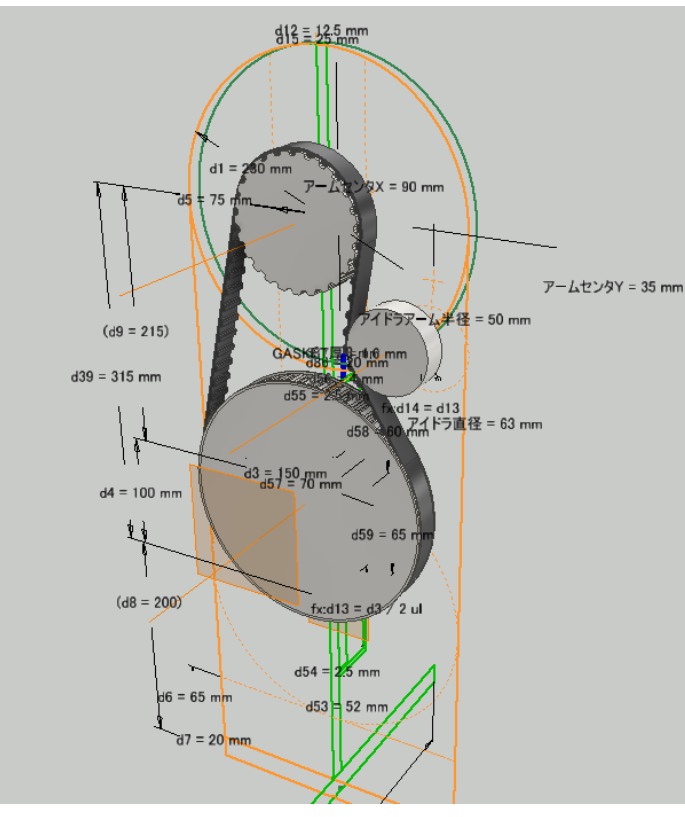

| 歯付きベルト コンポーネント ジェネレータ                    |                                                  |                    | ×          |
|------------------------------------------|--------------------------------------------------|--------------------|------------|
| ✓ 設計 f <sub>4</sub> 計算                   |                                                  |                    | 💕 🛃 🚰 fg   |
| -~~~                                     |                                                  | ベルト                | ~ «        |
| 歩付きベルト                                   |                                                  | РЬ                 | 12.700 mm  |
| 360H075                                  |                                                  | × z                | 72.000 ul  |
|                                          |                                                  | - L                | 914.400 mm |
|                                          |                                                  | Н                  | 4.318 mm   |
| 中立面オフセットlldllzl                          | 8- 0.000 mm                                      | > D <sub>min</sub> | 64.668 mm  |
| べ山ト幅                                     | B 10.050 mm                                      | ブーリ 1              |            |
|                                          | P 19.050 mm                                      | ⊻ z                | 25.000 ul  |
| 画製                                       | z 72.000 ul                                      | ✓ D <sub>p</sub>   | 101.063 mm |
| プーリー                                     |                                                  | Do                 | 99.692 mm  |
| ▲   🔉   📐 1. 歯付きプー                       | -U                                               | bf                 | 24.892 mm  |
| 🖤 🍷 🥸 👗 🗟 25H075                         | ×                                                | - β                | 177.27 deg |
|                                          |                                                  | Zc                 | 13.000 ul  |
| 🧤 🏷 🖌 D63                                |                                                  | X                  | 0.000 mm   |
| 🔼 🗞   3.歯付きブー                            | -IJ                                              | У                  | 0.000 mm   |
| V V 48H075                               |                                                  | 7-11 2             |            |
| クリックしてブーリを追加                             |                                                  |                    | 63.000 mm  |
| 11.05.00 5-127、5-127(1)30-5-1(-)维加上了(1)3 | こしたテレブハキオ(                                       | B                  | 20.955 mm  |
| 11:00:22 前身: 前身は認知に学校している                | CC&100043;                                       | li                 | 0.650 ul   |
|                                          |                                                  | ×                  | 70.653 mm  |
|                                          |                                                  | У                  | -81.105 mm |
|                                          |                                                  | C                  | 107.563 mm |
|                                          |                                                  | 7-11 3             | *          |
| *                                        |                                                  |                    | *          |
| 2)                                       |                                                  | ОК                 | キャンセル <    |
| ベルトのオプション<br>ゆう<br>次のベルトを作成<br>詳細        | <b>ロタイミング調整</b><br>ブーリ<br>・<br>・<br>・<br>、<br>参照 |                    |            |

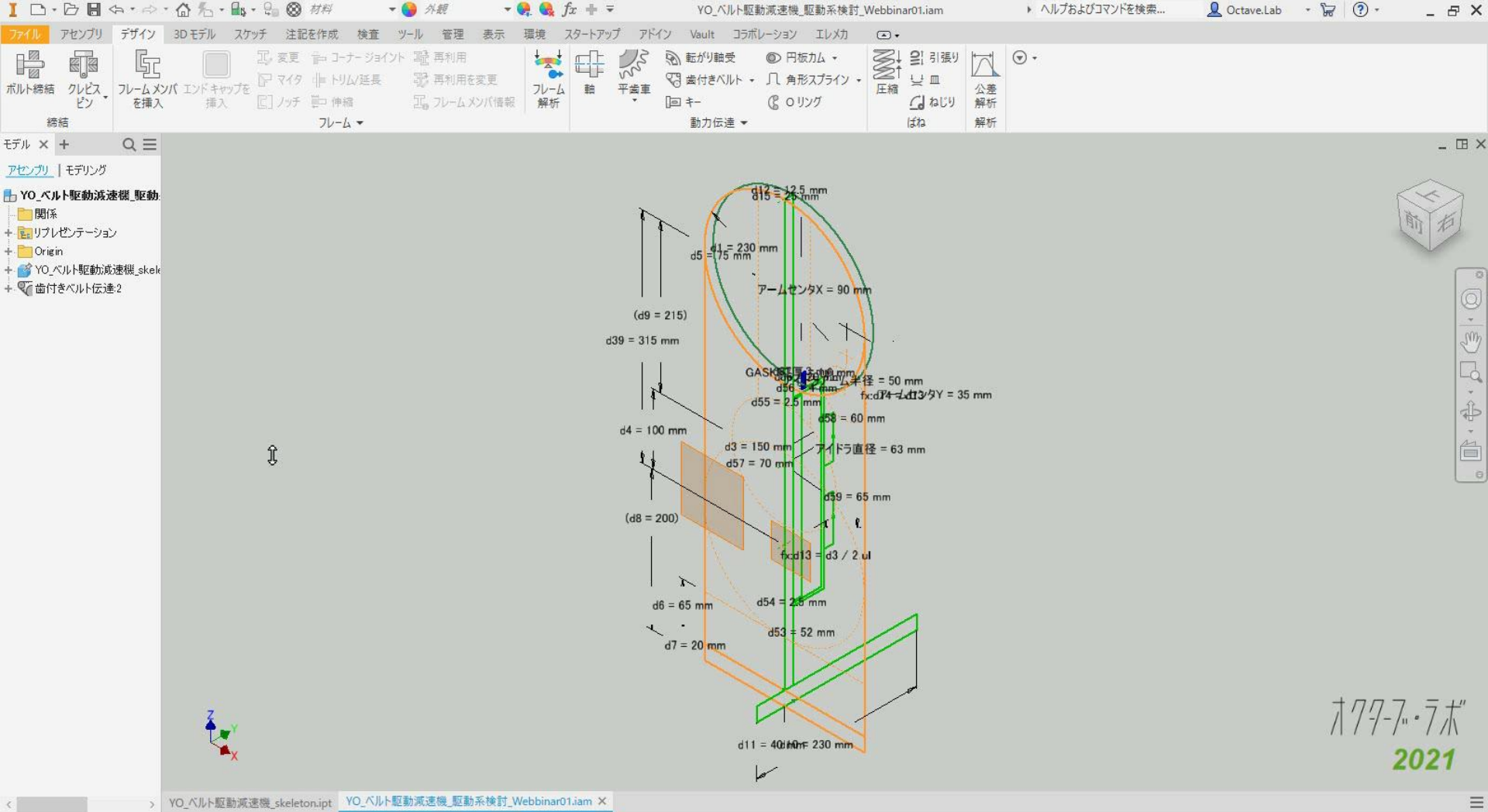

準備完了

# 中間軸の設計

軸コンポーネントウィザード 平歯車コンポーネントジェネレータ

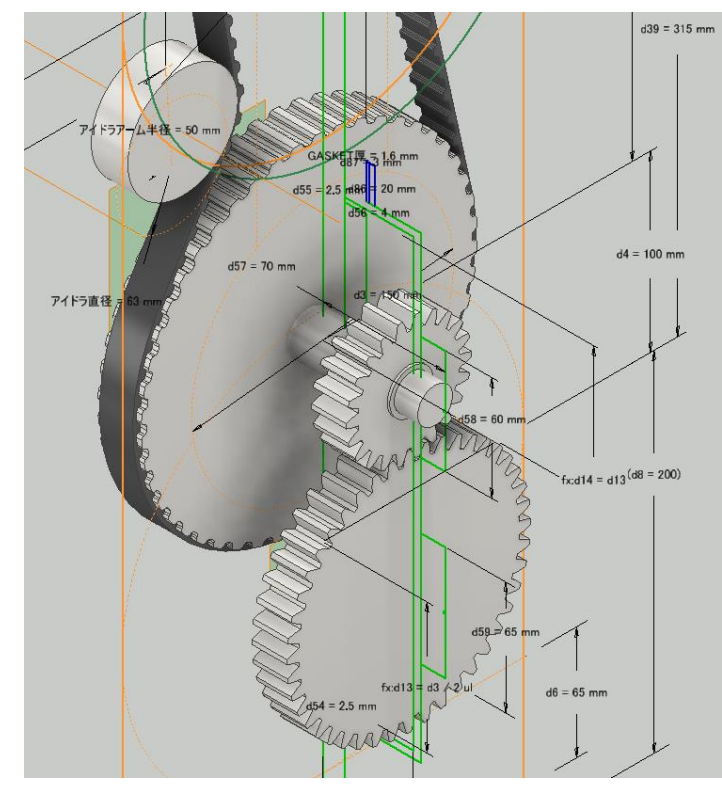

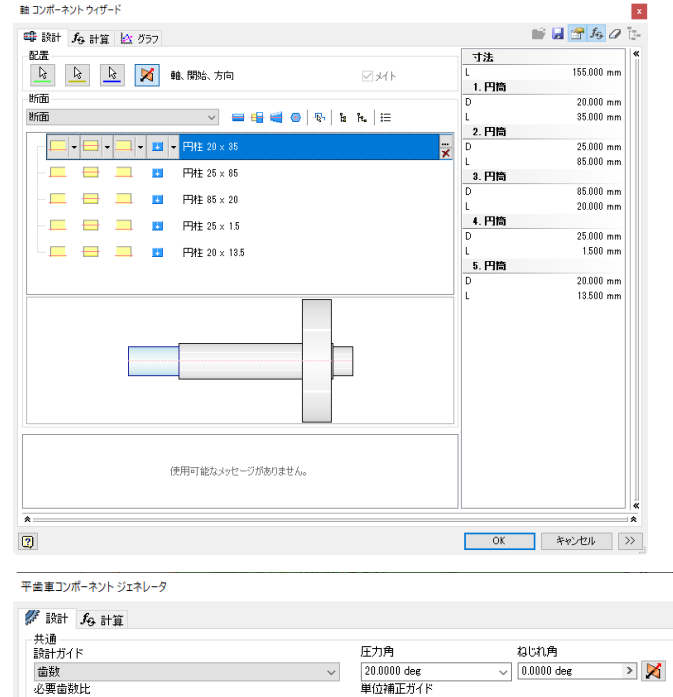

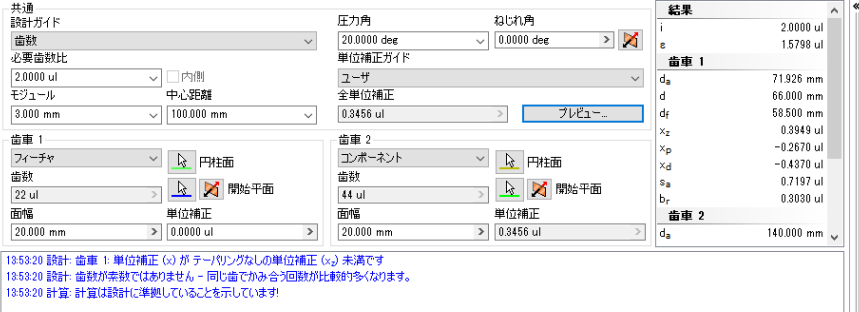

2

計算 OK

キャンセル

 $\rightarrow$ 

💕 🛃 😁 🖧 🖉

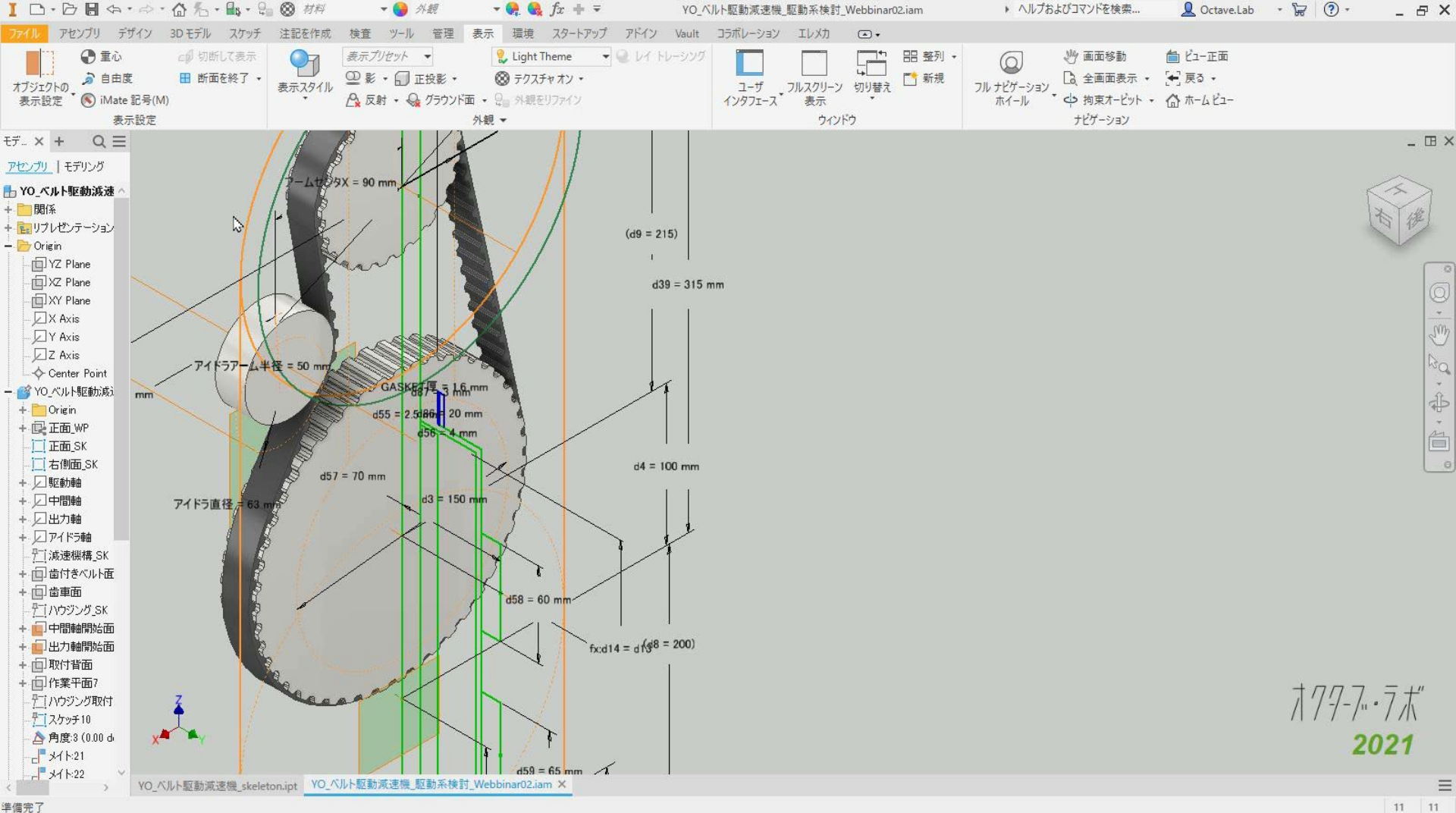

完成

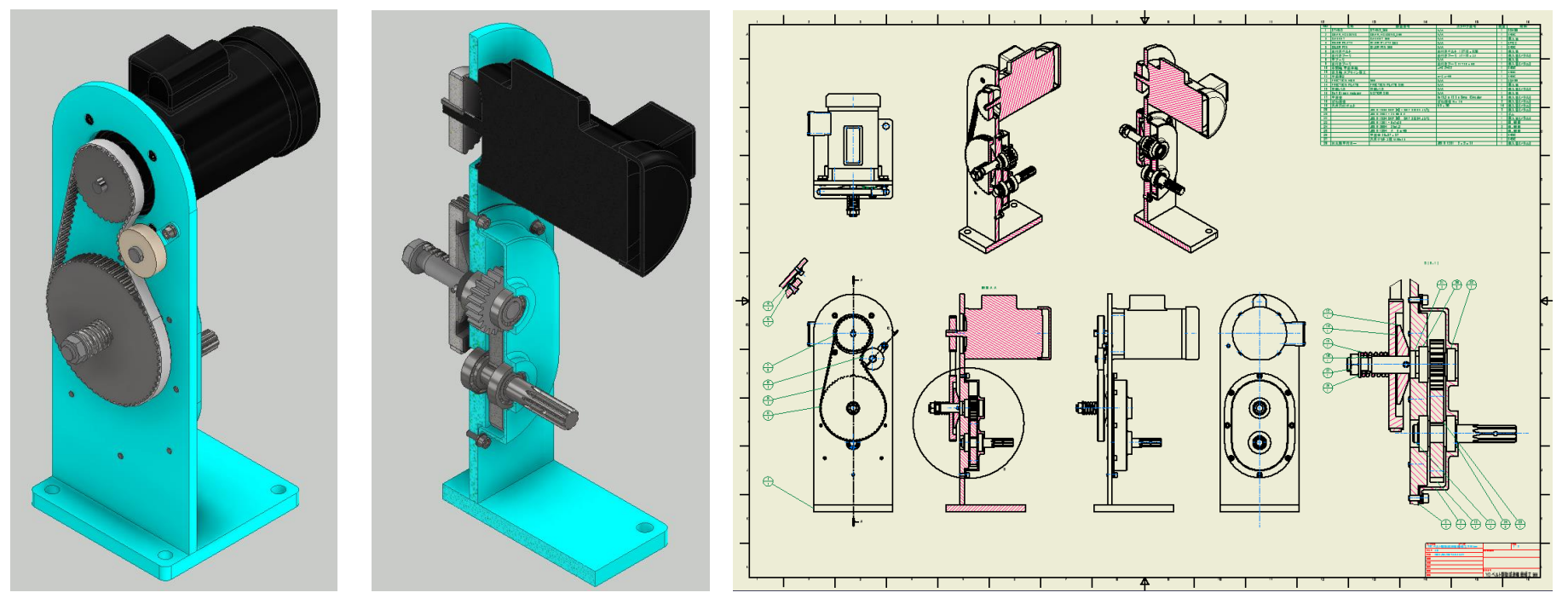

P.45

© 2021 オクターブ・ラボ

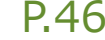

# 既存電子カタログの3Dモデルとのかかわり方

機械要素の3Dモデルが既にある場合の設計手順

### ▪ 構想設計

- スケルトン→ジェネレータで設計仕様確認
- 結果をテンプレートに保存しておく
- この段階では電子カタログの3Dモデルは使わない。
   ジェネレータでコンポーネントを作成。

### ▪ 詳細設計

- ジェネレータからテンプレートを呼び出す
- コンポーネントは仮想を選択して実行
- 作成ジオメトリ(図の場合はタイミングベルト)を 利用して電子カタログの3Dモデルを配置する
- 構想設計と詳細設計は別モデル(別ファイル)
  - テンプレートを利用して設計仕様を共有する

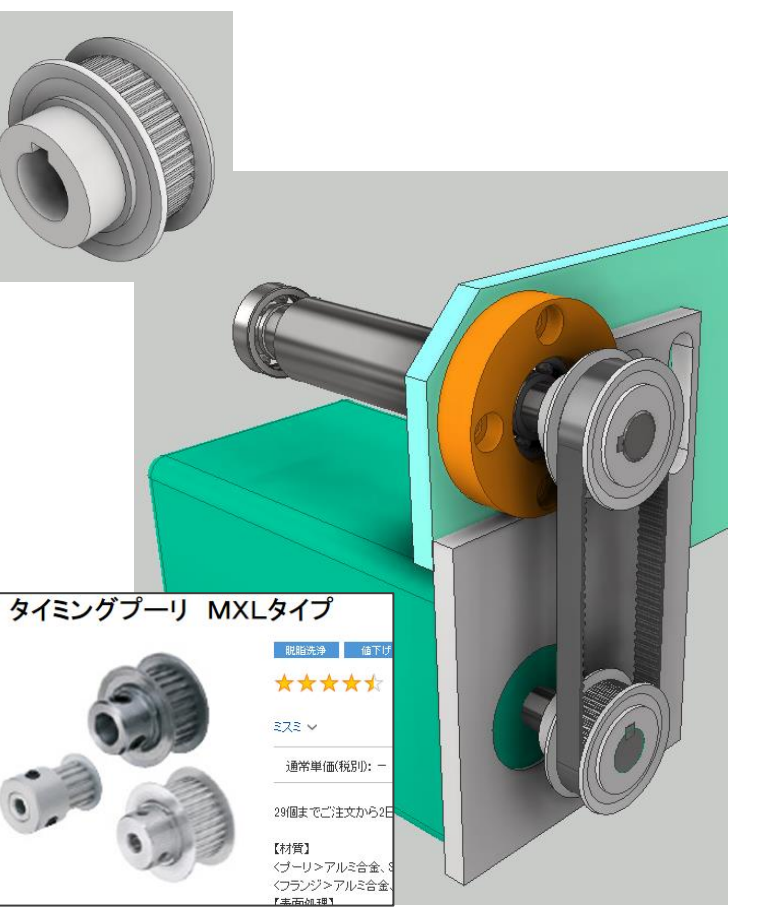

# まとめ

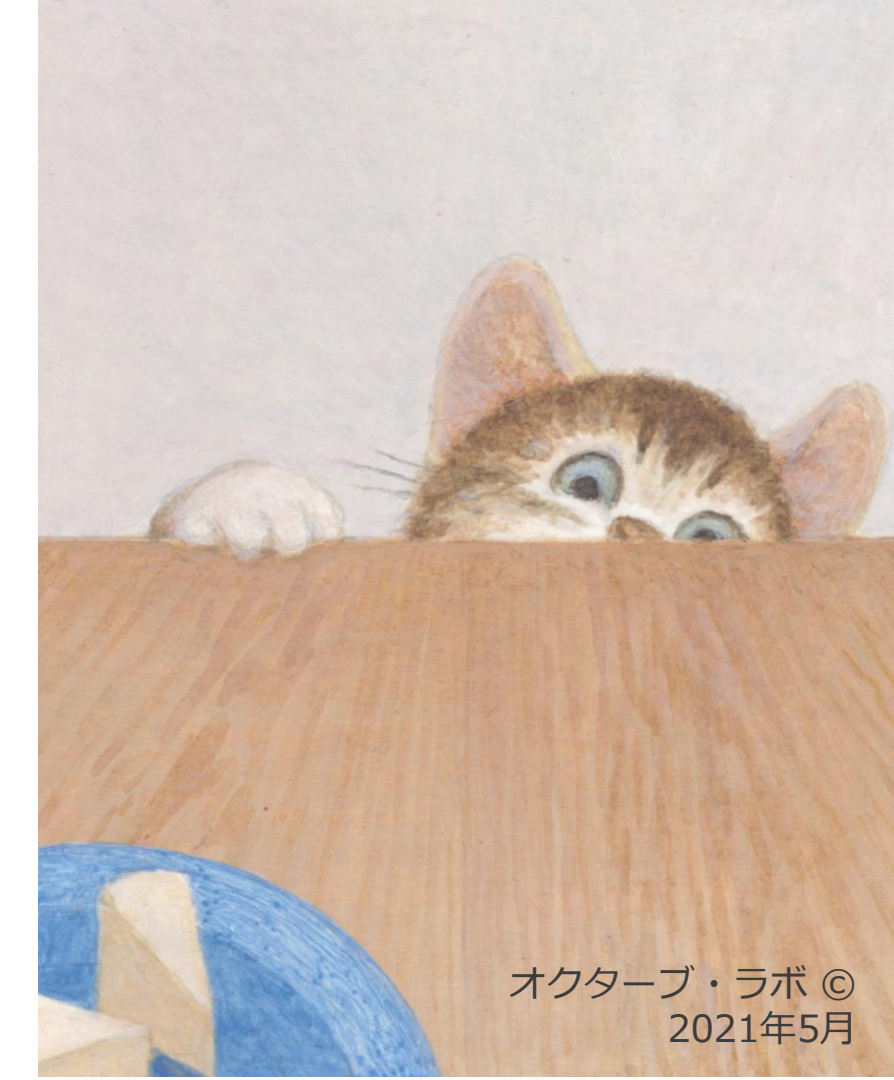

# まとめ

電卓やエクセルでなく、CAD上で設計計算を行うテクニック

## 1. 3DCADで機械要素の設計計算

- Inventor デザインアクセラレータ概要
- 環境設定

## 2. 機械要素別の設計手法

- 軸、軸受、キーなど
- 歯車
- Vベルト・歯付きベルト・チェーン
- ばね
- ボルト締結

## 3. 設計手順紹介

# What's Next?

電卓やエクセルでなく、CAD上で設計計算を行うテクニック

## 1. 計算チェックの機能をまず使っている

• 従来の設計方法での計算結果をデザインアクセラレータでチェック

## 2. デザインアクセラレータを使って、CAD上で設計計算

- 計算結果の妥当性を確認
- 自社での運用方法を決定する

## 3. 良く使用する設計計算をテンプレートにして、標準化

ムダやムラの無い設計が可能に

# Q&A

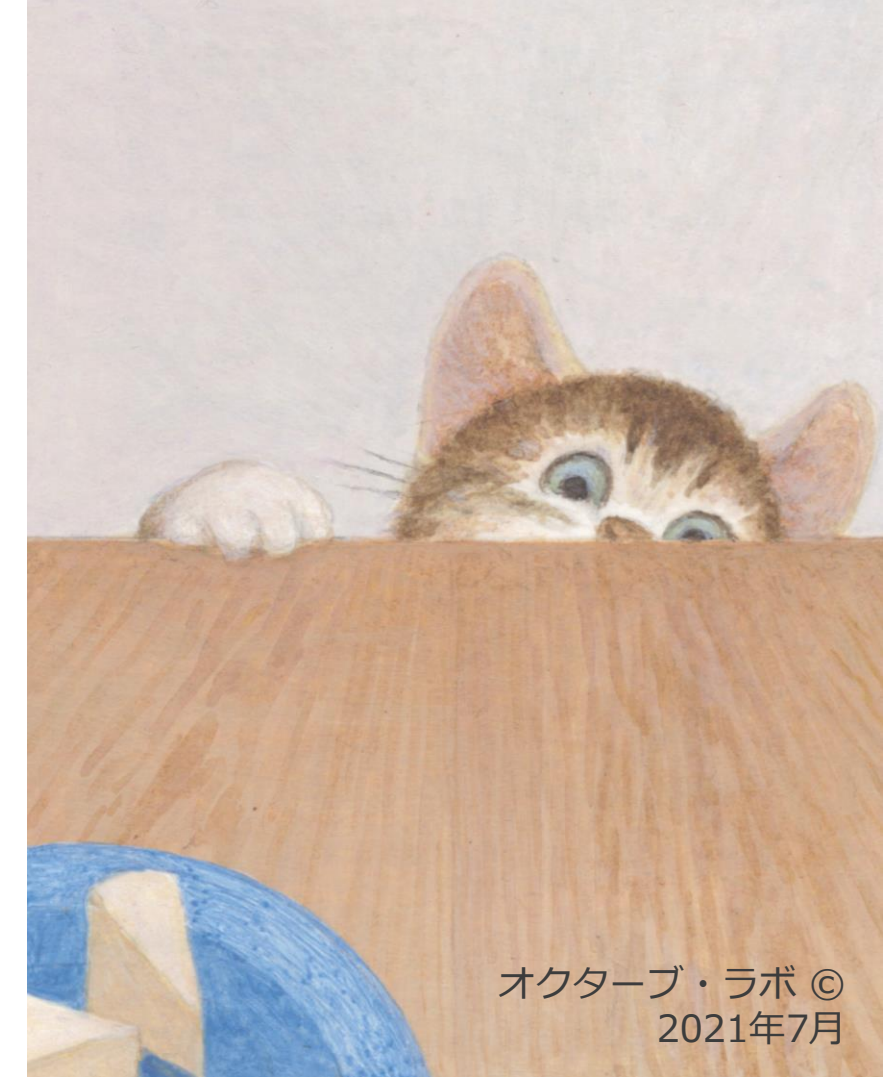

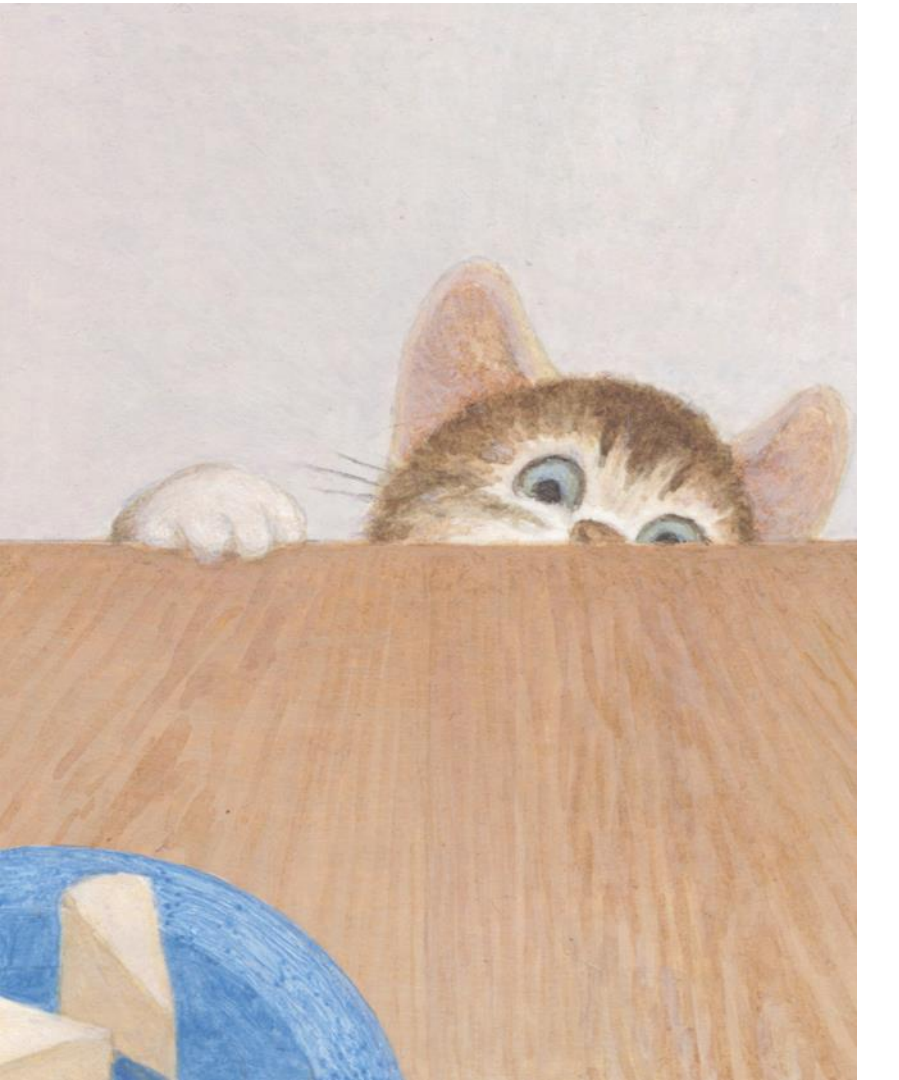

# ご清聴ありがとうございました

オクターブ・ラボ © 2021年7月